# Configuración y retroalimentación de foros

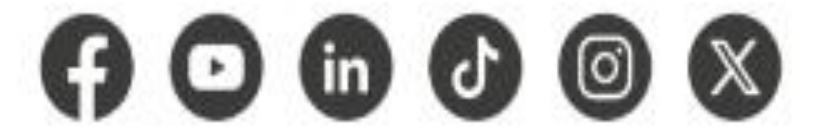

www.sena.edu.co

@ SENAcomunica

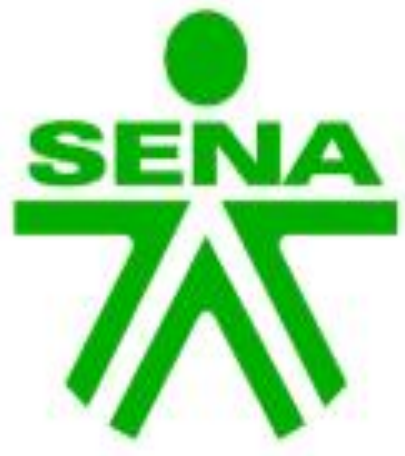

Dirección de Formación Grupo de Gestión de la oferta, la ejecución y certificación de la formación

GC-F-004V.10

Orientaciones generales Guía AVA VO5

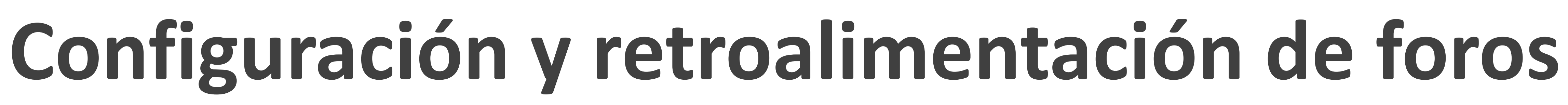

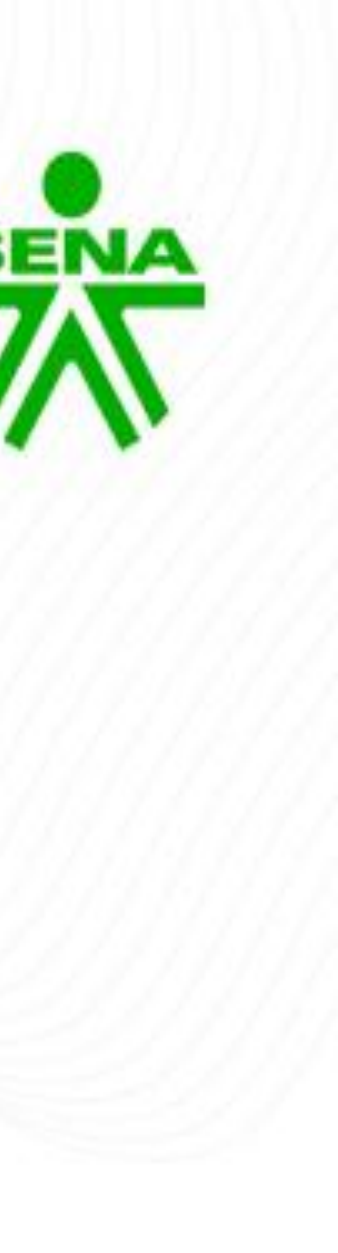

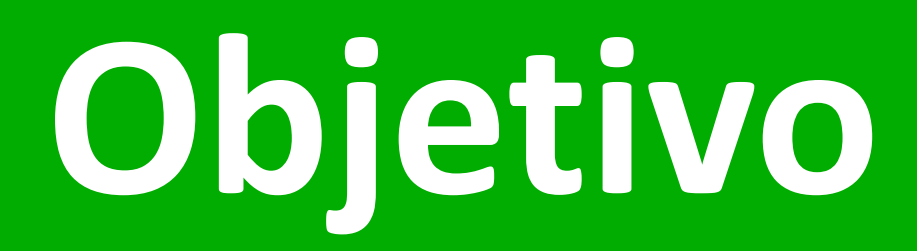

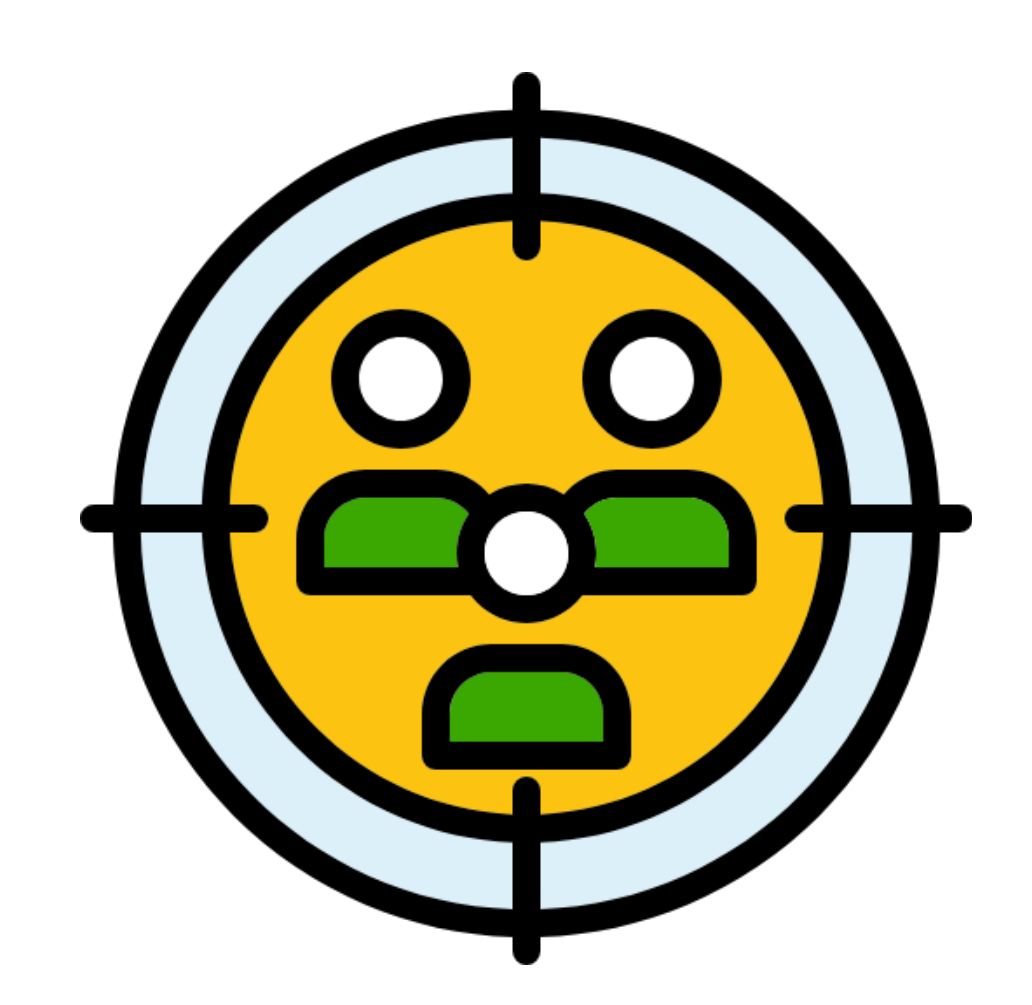

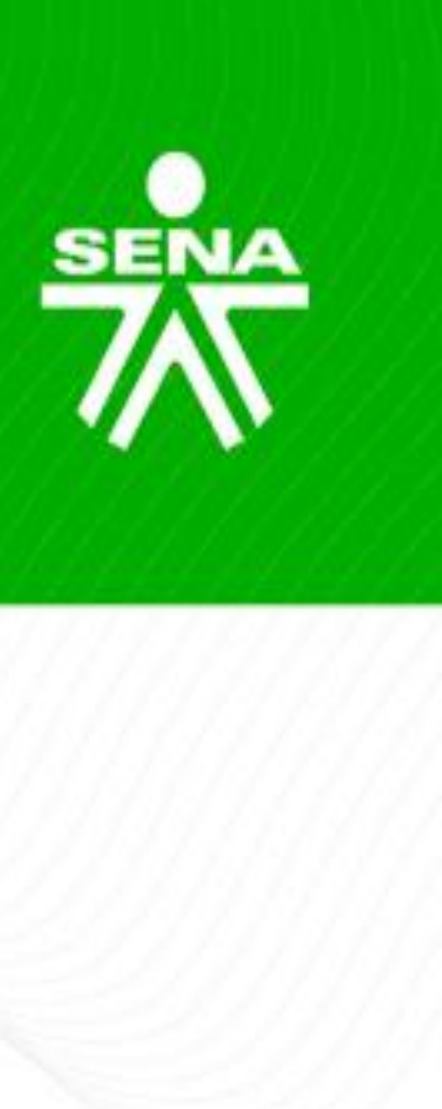

Orientar a los instructores virtuales sobre las acciones técnico-pedagógicas a implementar en sus diferentes procesos formativos conforme a las pautas mínimas establecidas en la Guía AVA vigente.

#### Metodología

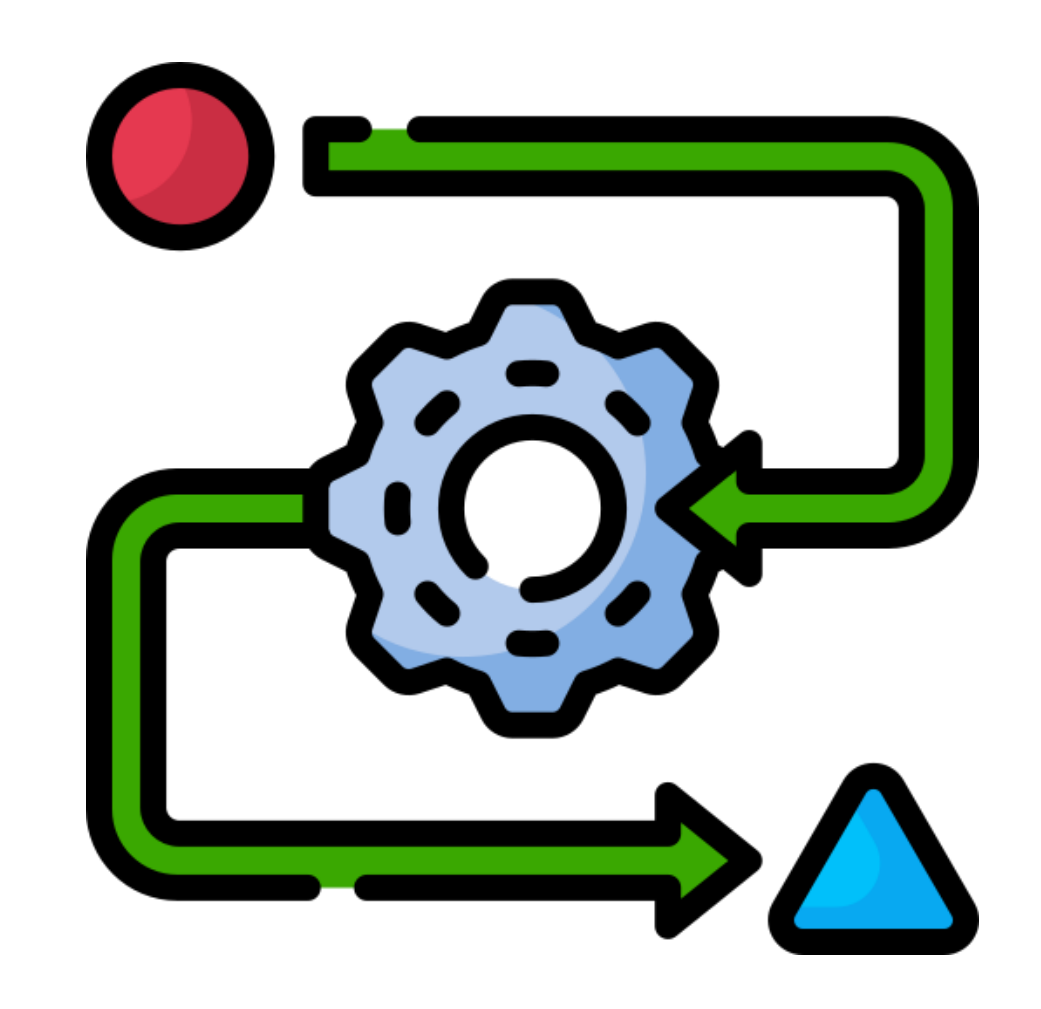

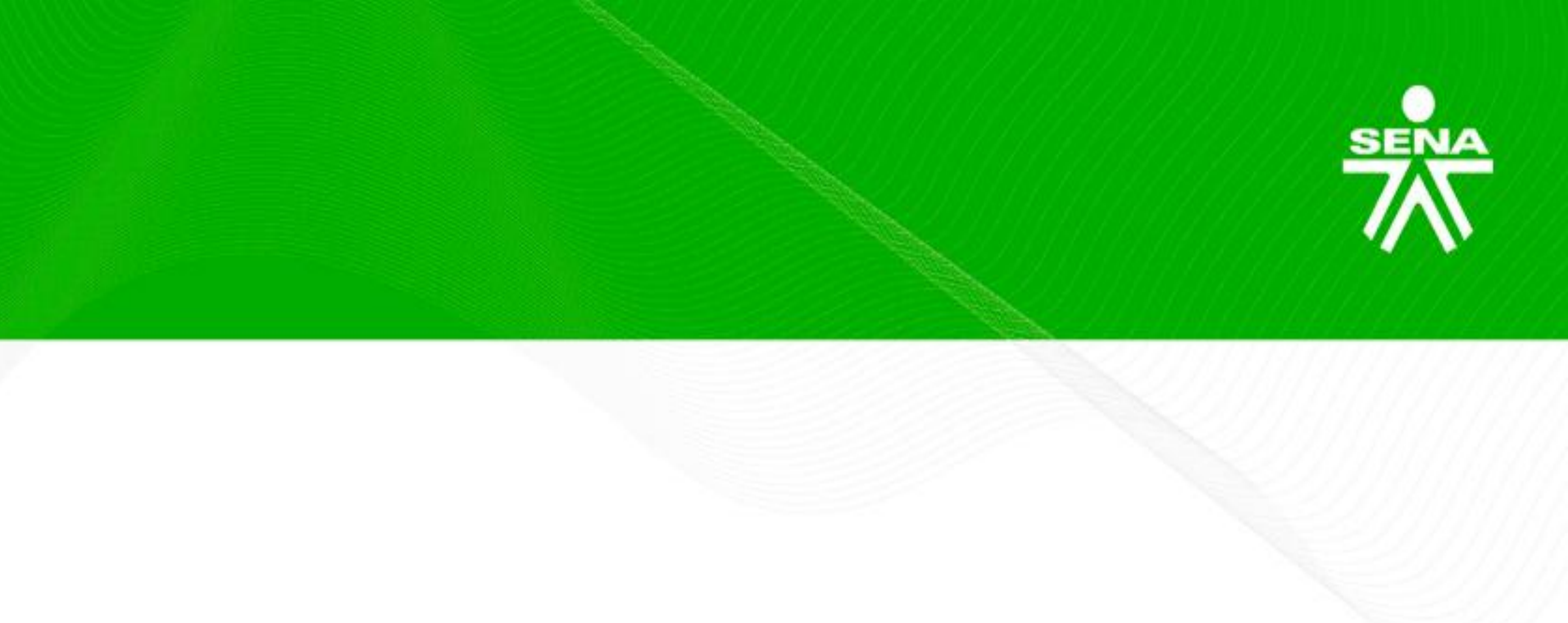

- Instalación y registro de asistencia.
- Desarrollo de la temática.
- Espacio de interacción y formulación de inquietudes.

#### Conceptualización

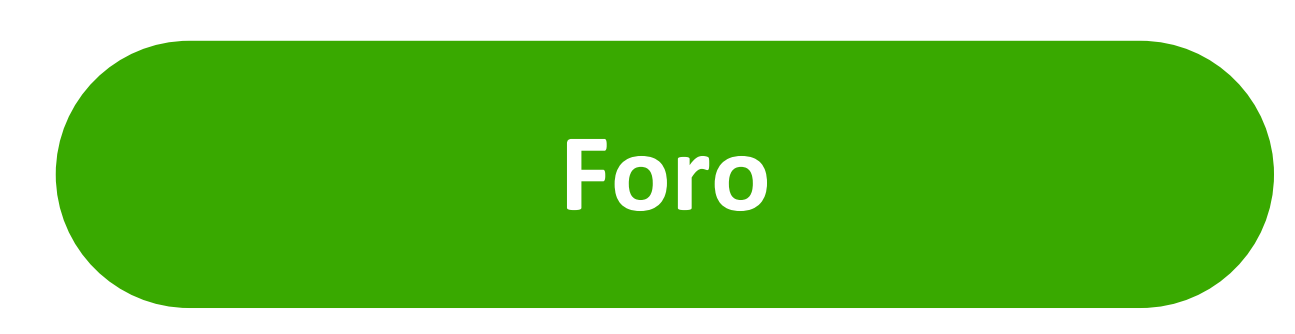

Espacio que favorece la expresión de ideas entorno a una temática en común, permitiendo fortalecer procesos de discusión, reflexión, análisis, los argumentación, pensamiento crítico, construcción y reconstrucción de ideas.

(Guzmán - Cedillo, et.al. 2013)

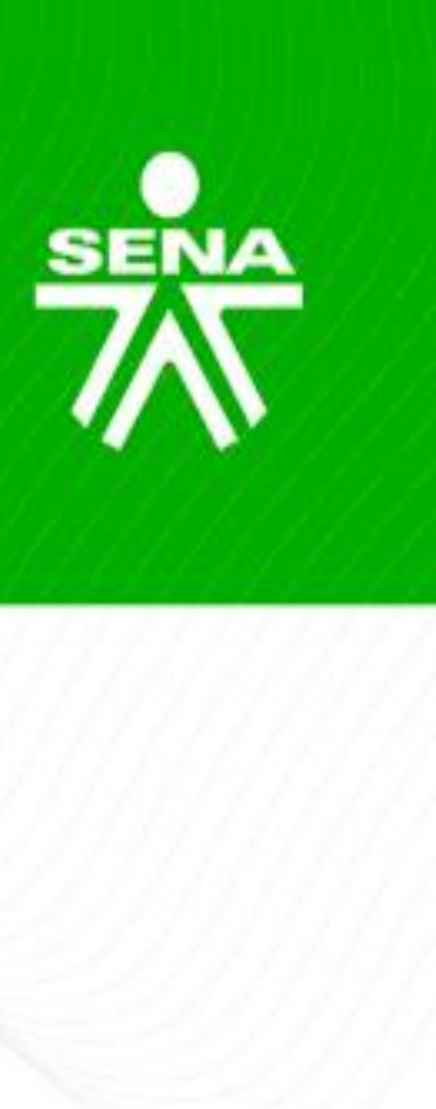

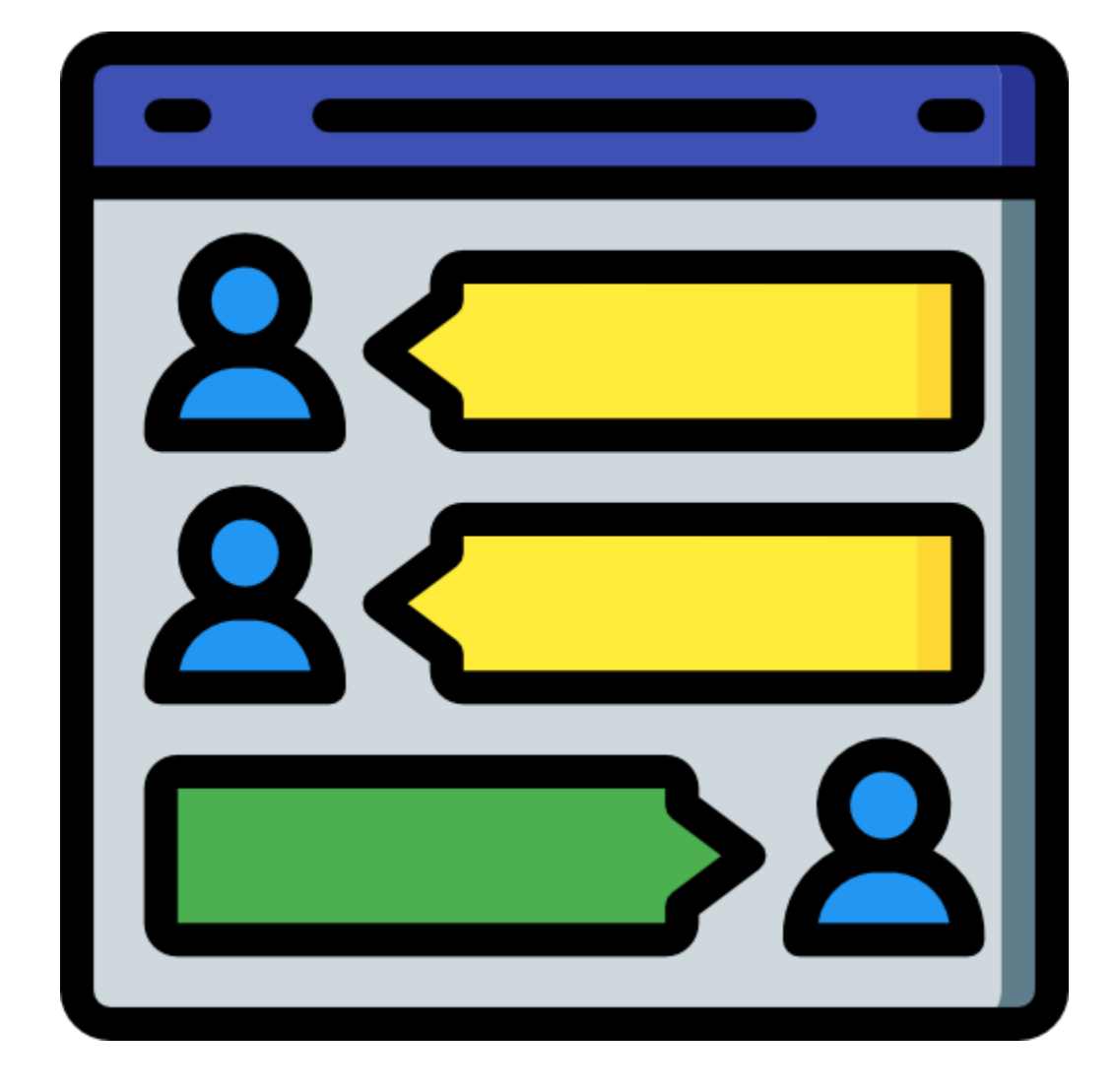

# Propósito

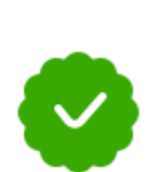

Sostener debates acerca de temas controversiales relacionados con una temática de formación.

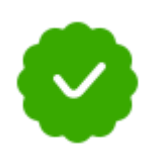

Comentar, analizar y debatir textos.

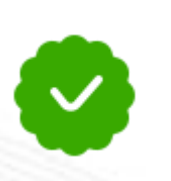

Compartir comentarios acerca de prácticas simuladas.

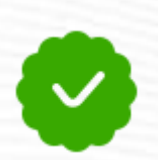

Discutir conclusiones generadas en un juego de roles o dramatización por la implementación de estrategias didácticas activas.

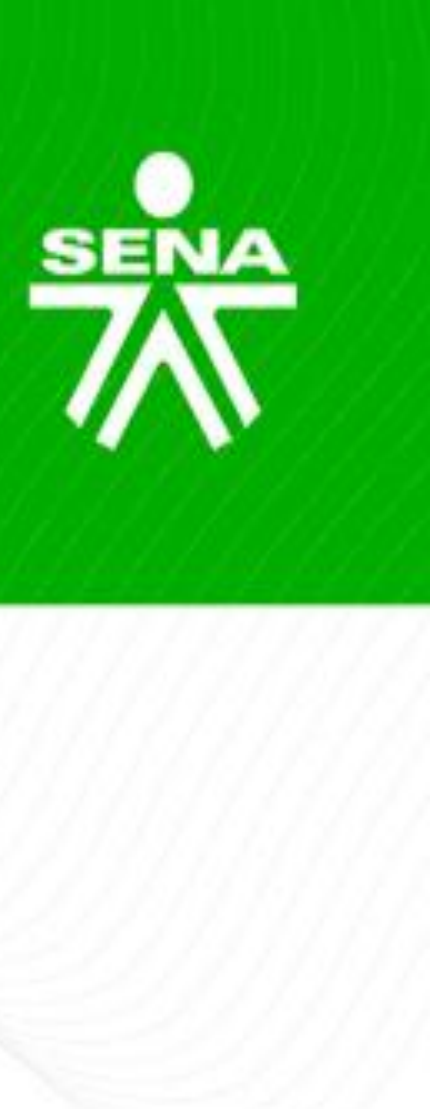

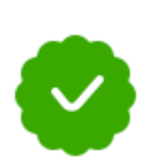

Compartir opiniones referentes a modelos elaborados por los aprendices.

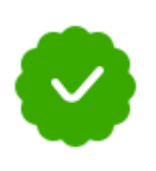

Comparar los resultados de evidencias realizados en forma individual o en equipos.

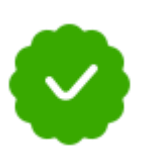

Recuperar experiencias de las prácticas de campo realizadas por los aprendices.

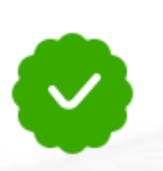

Discutir resultados y conclusiones generados con la investigación llevada a cabo por los aprendices.

### Tipo de foros

#### FORO **SOCIAL**

Espacio para conocerse entre los participantes del programa académicos, aspectos en personales y profesionales, incentivando OS procesos comunicativos.

# argumentativos.

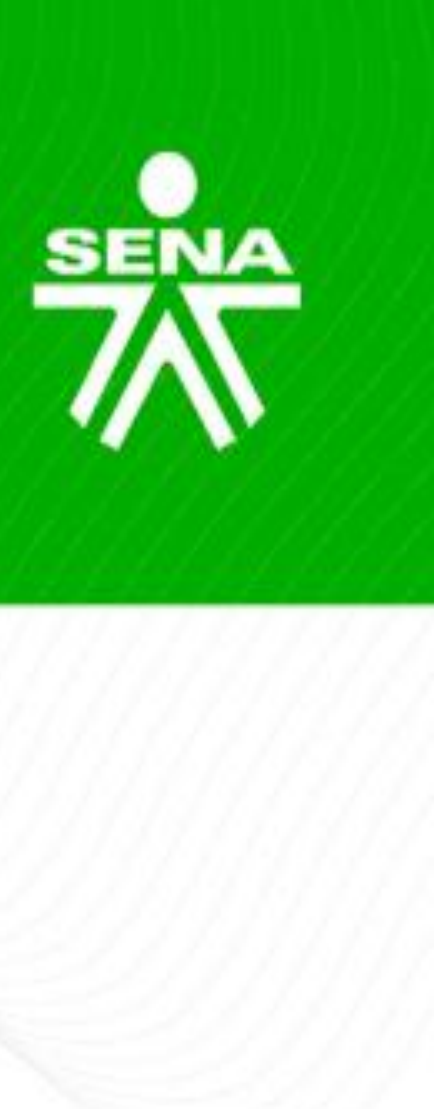

#### FORO **TEMÁTICO**

Espacios que permitirán la discusión y construcción en referencia a algún tema de interés específico, planteado con enfoques motivacionales,

#### FORO DE **DUDAS E** INQUIETUDES

Espacio resolver para inquietudes que se presentan frente al manejo de las herramientas de la plataforma o actividades a desarrollar.

#### Gestión de foros

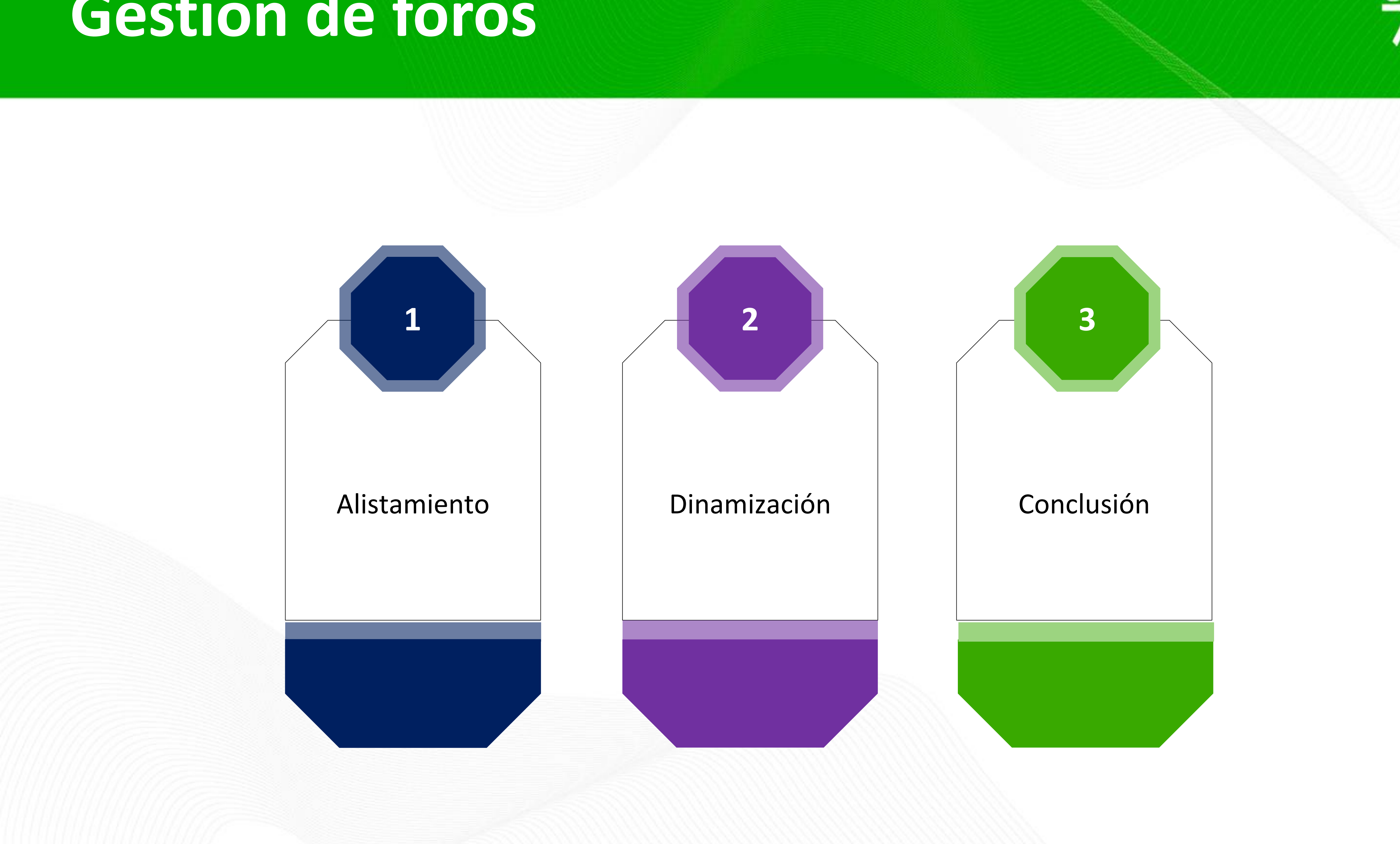

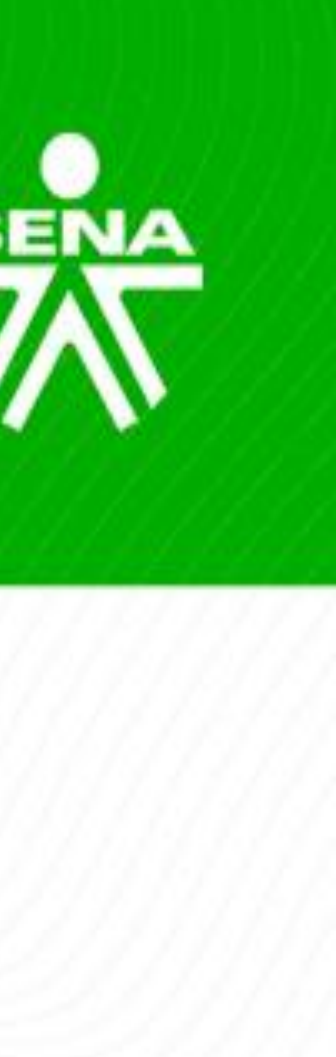

### Alistamiento - ubicación

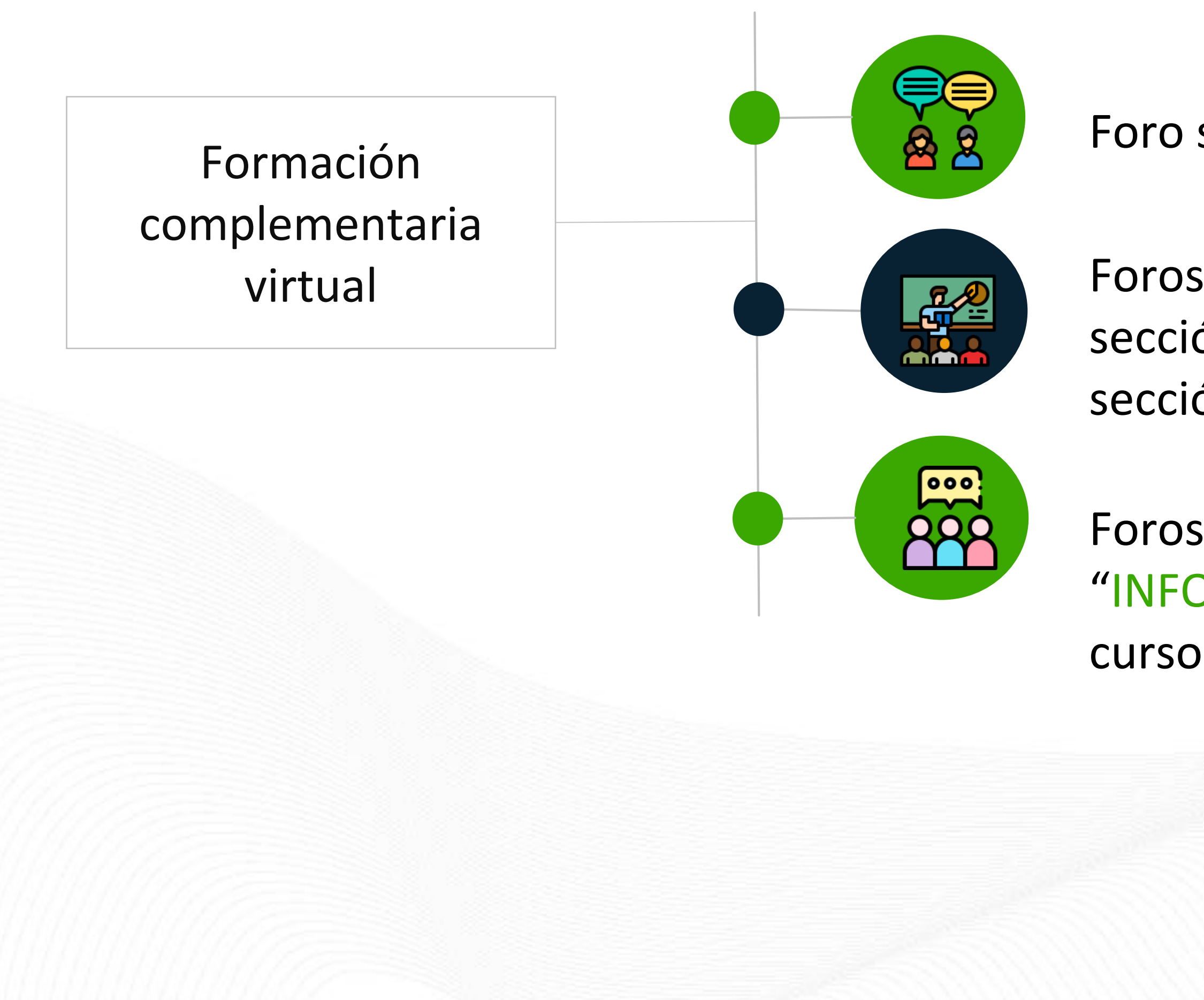

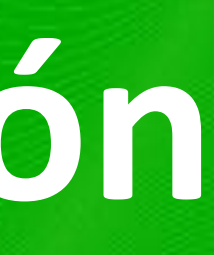

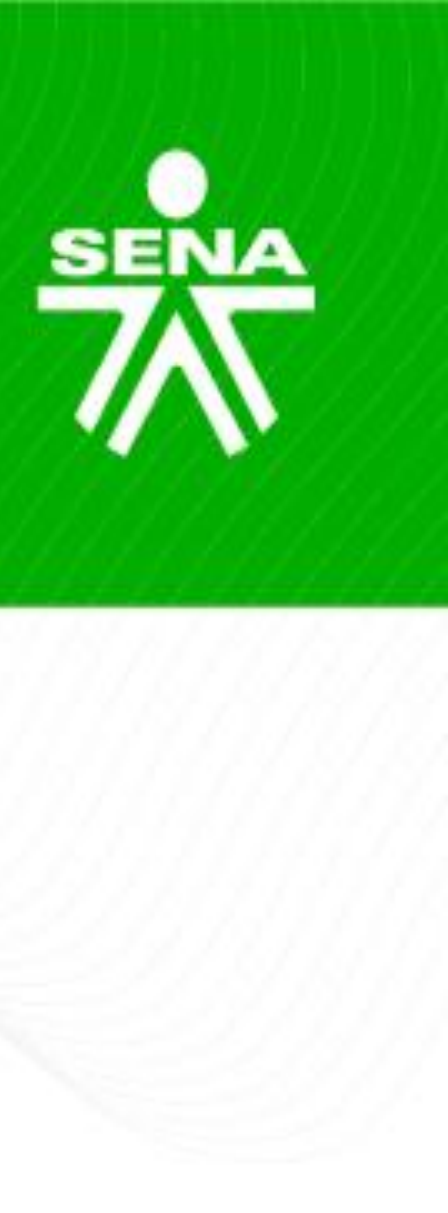

Foro social: se encontrará en la sección "Actividades iniciales".

Foros temáticos: en el Menú del Curso I se ubicará en la sección "Actividad No.", y el Menú del Curso II, se ubicará en la sección "Actividad de aprendizaje guía".

Foros de dudas e inquietudes: Se encontrará en la sección "INFORMACIÓN GENERAL", (según la estructura del menú del curso establecido en la semilla).

### Alistamiento - ubicación

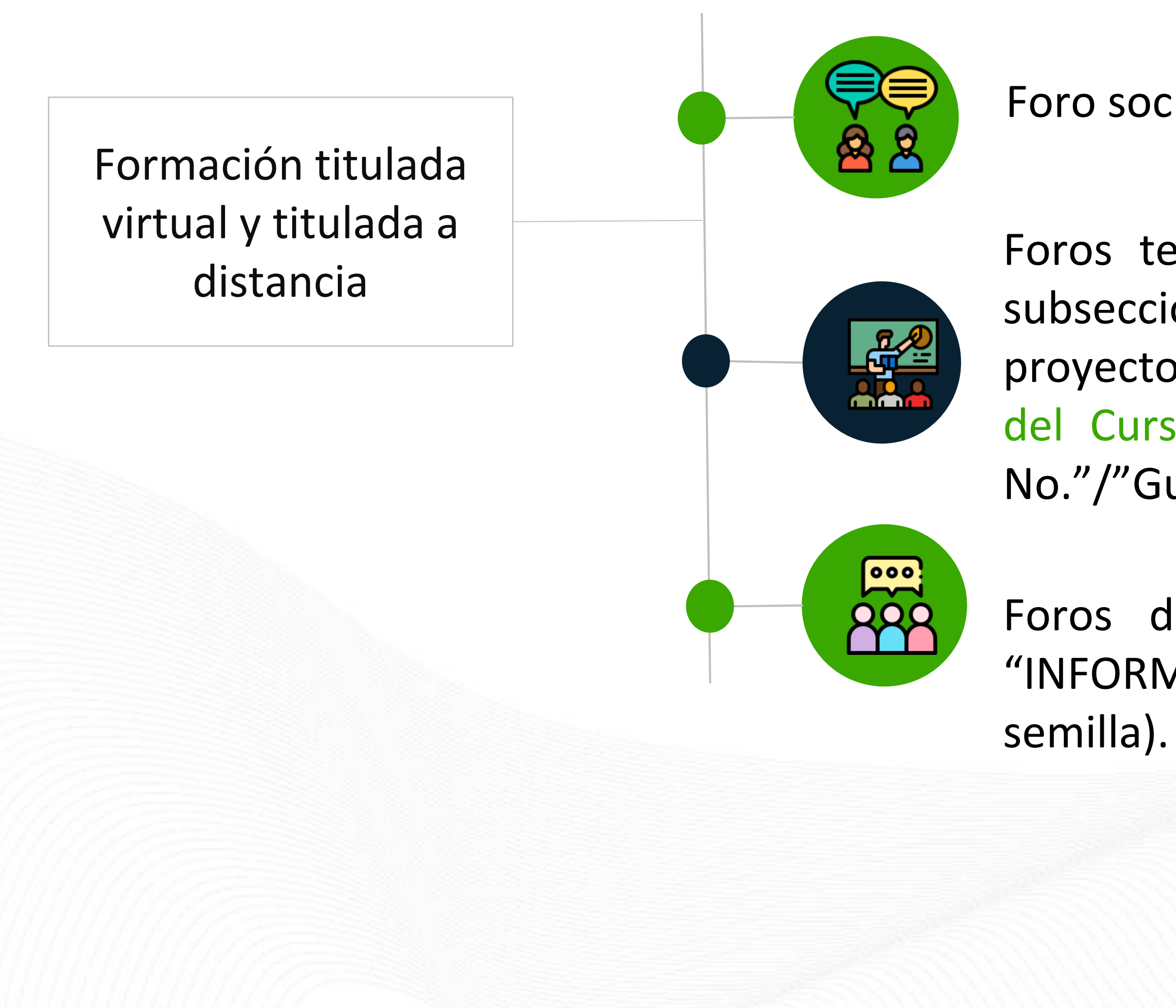

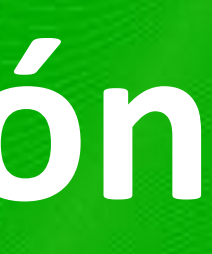

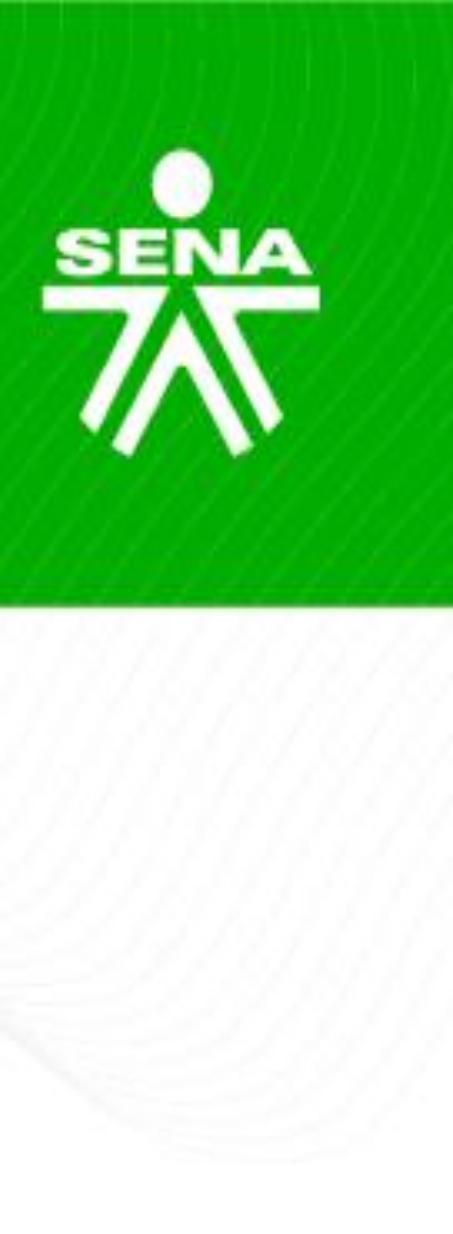

Foro social: se encontrará en la sección "Actividades iniciales".

Foros temáticos: en el Menú del Curso I, sección "Actividades" subsección "Proyecto formativo"/"Fase No. nombre"/"Actividad de proyecto nombre"/"Actividad de aprendizaje No. nombre". Menú del Curso II, sección "Fase No. nombre"/"Actividad de proyecto No."/"Guía de aprendizaje No."/"Actividad de aprendizaje No.":

Foros de dudas e inquietudes: Se encontrará en la sección "INFORMACIÓN GENERAL", (según menú del curso establecido en la

### Alistamiento – orientaciones

- actividad indicado en la(s) guía(s) de aprendizaje o cronograma.

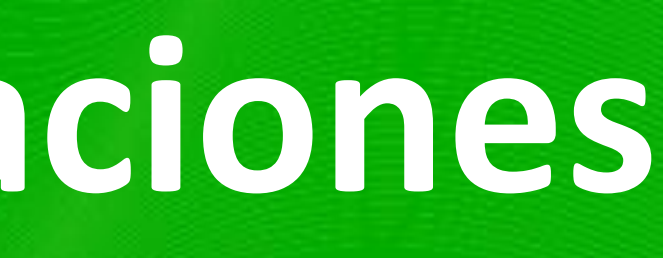

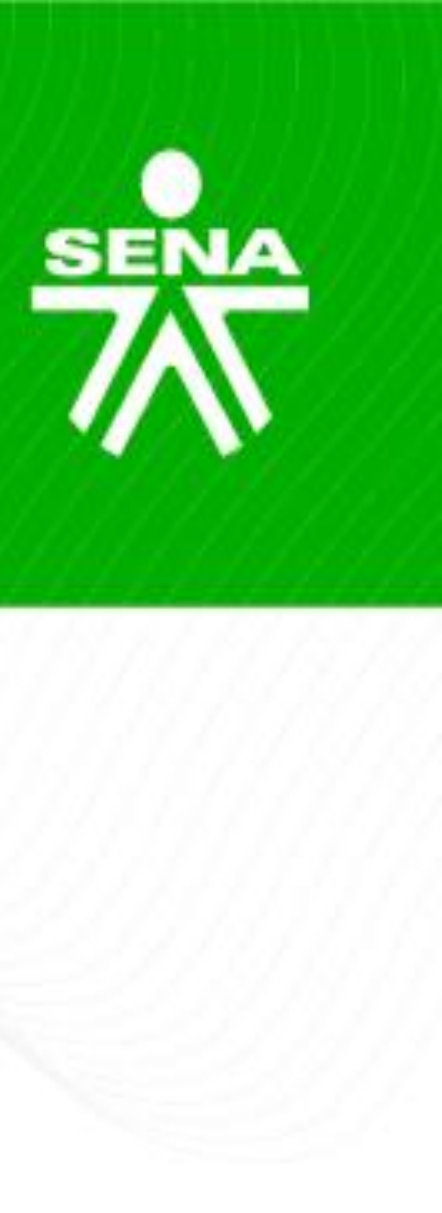

Formación complementaria virtual: La configuración y apertura de los foros realiza en el inicio de la formación (fecha establecida SofiaPlus) o máximo el día calendario siguiente.

Formación titulada virtual – titulada a distancia: La configuración y apertura se realiza de acuerdo con las fechas establecidas en el cronograma de fase o desde el día hábil anterior.

En ambas modalidades, los foros temáticos deben conservar el nombre o código de la

En ambas modalidades, los foros calificables deben asociarse al espacio calificaciones.

En cuanto al foro de dudas e inquietudes para formación titulada virtual y titulada a distancia, el EEF podrá crear un foro por cada área donde el instructor encargado deberá responder y atender, mientras el espacio se encuentre habilitado para la participación.

En el caso que el programa no contenga "Foro Social" o "Foro de Dudas e Inquietudes", estos deberán ser creados por el instructor, conservando la unidad gráfica del programa.

### Alistamiento – apertura

- de participación.
- debate".
- creen debates entorno a varios focos.
- básicas de comunicación y discusión colaborativa.

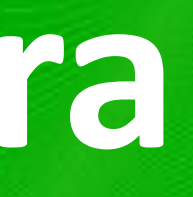

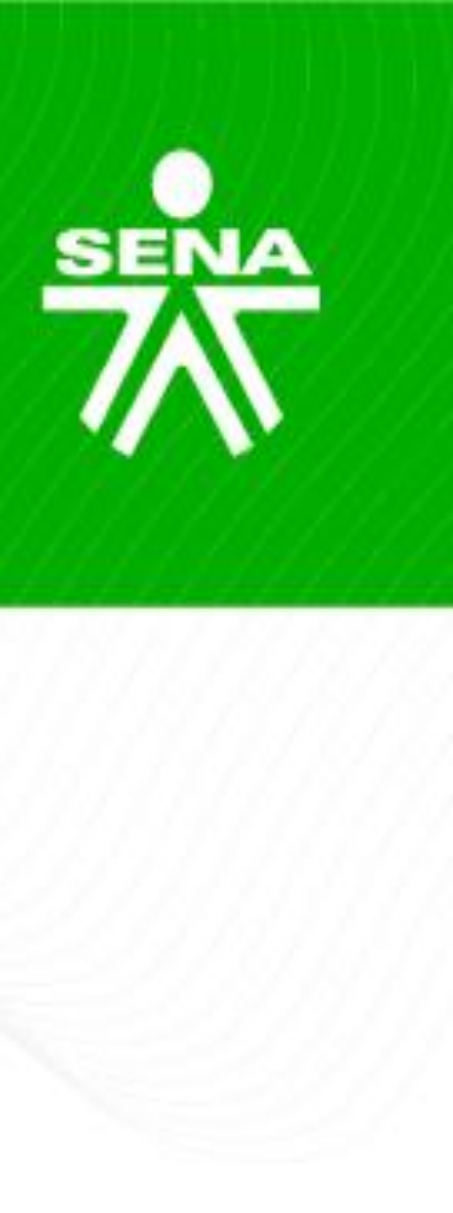

El instructor realizará la apertura mediante un planteamiento teórico a través de la primera participación del foro; para esto facilitará una breve explicación del objetivo e indicará las reglas

La primera intervención del foro deberá ser la publicada por el instructor, con la que motivará al aprendiz a participar a través de la opción "Responder", o por la opción "Añadir un nuevo tema de

Se recomienda al instructor, proponer varias líneas temáticas a desarrollar con la intención que

Es importante, exponer a los aprendices cómo se deberá realizar la participación y las normas

### Dinamización

#### **FORO SOCIAL**

- Se debe garantizar el trato cordial entre los participantes.
- Orientar a registrar los aportes en los foros establecidos conforme a la temática y el uso adecuado de cada espacio.
- No deberá tener valoración en la herramienta "Calificaciones".

#### FORO DE DUDAS E INQUIETUDES

- Promover el uso a través de mensajes, anuncios, sesiones en línea, chat entre otros.
- Si la respuesta es extensa, dar introducción general en el mensaje y adjuntar documento.
- Dar respuesta a cada una de las preguntas realizadas brindando apoyo y evitando que el aprendices las remita por correo u otros espacios.

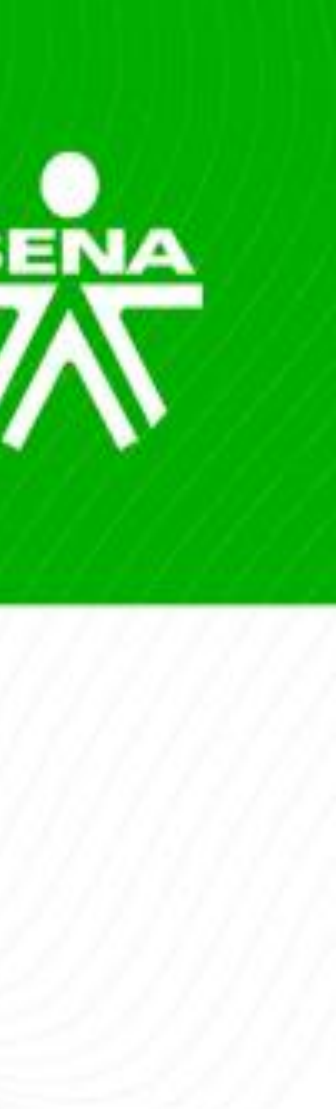

### Dinamización

#### FOROS TEMÁTICOS

- con los trabajos o actividades a realizar.
- Se deberá dar apertura y conclusión a un tema específico.
- No se deben generar distintos temas o aperturas semanales.
- aprendices.
- Retroalimentar con nuevas reflexiones en torno al tema del foro.

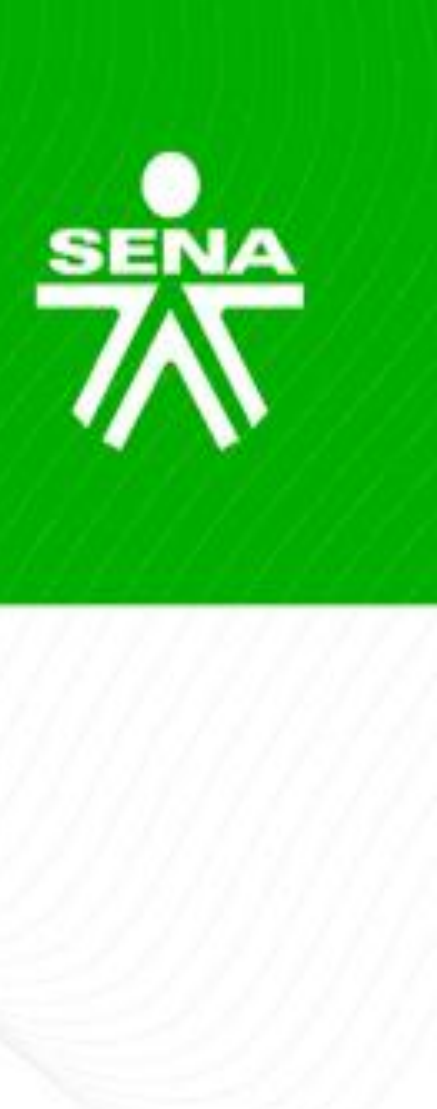

• Proponer el tema a debatir (pregunta problema o temática), siendo acordes

• Fomentar nuevas reflexiones en torno al tema del foro y no responder lo ya argumentado, puede incluir: referencias de autores, cifras o citas textuales.

Motivar a los aprendices a que comenten las participaciones de otros

#### Retroalimentación asertiva

#### Conceptualización

"Es aquella que le aporte al estudiante información específica, detallada, individualizada, en tiempo, enfocada a un nuevo aprendizaje, detectando áreas de oportunidad en las que puede mejorar; además una buena retroalimentación reduce la distancia entre lo que comprendió el estudiante y lo que debió haber comprendido".

Lozano y Tamez, (2014)

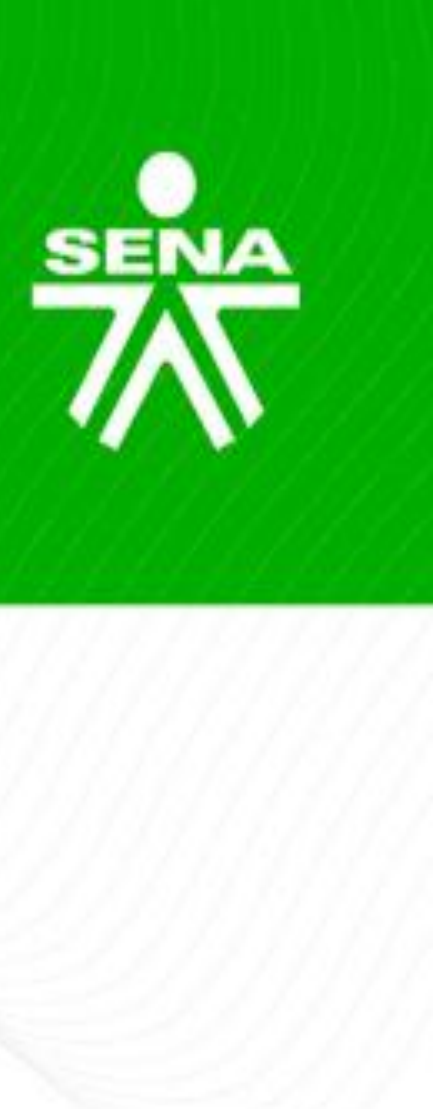

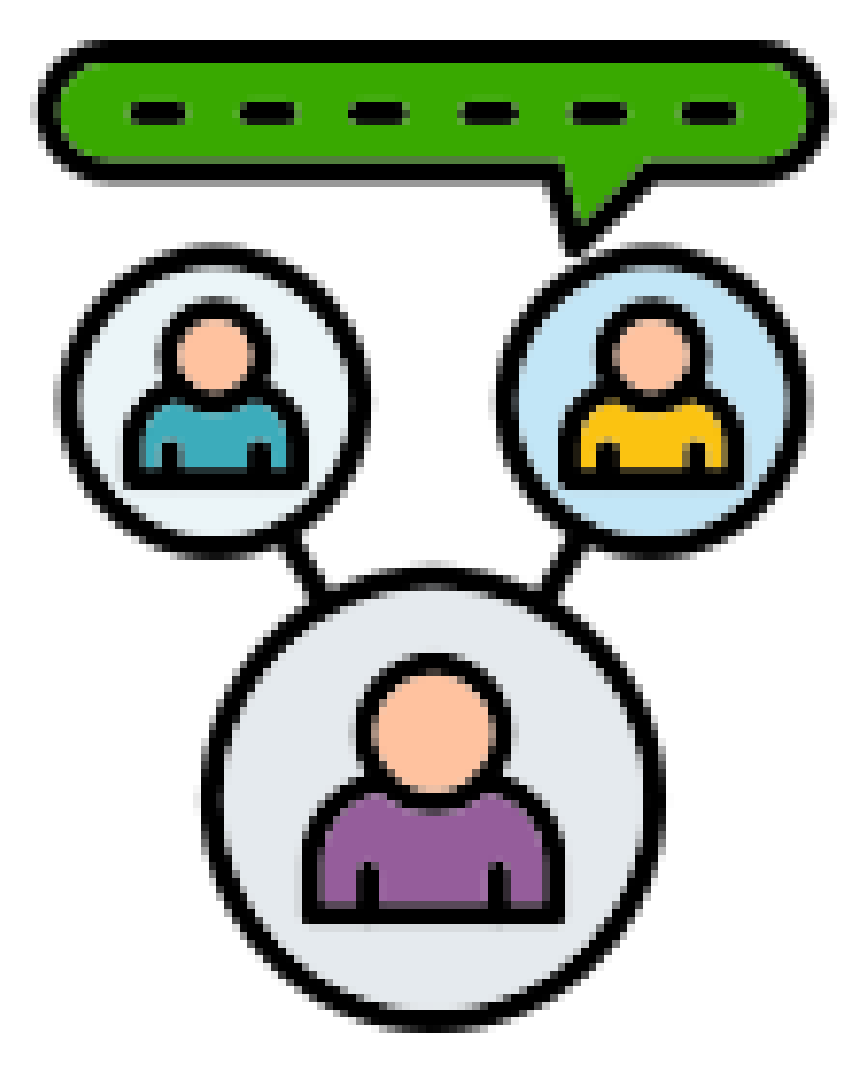

### Pautas para la retroalimentación

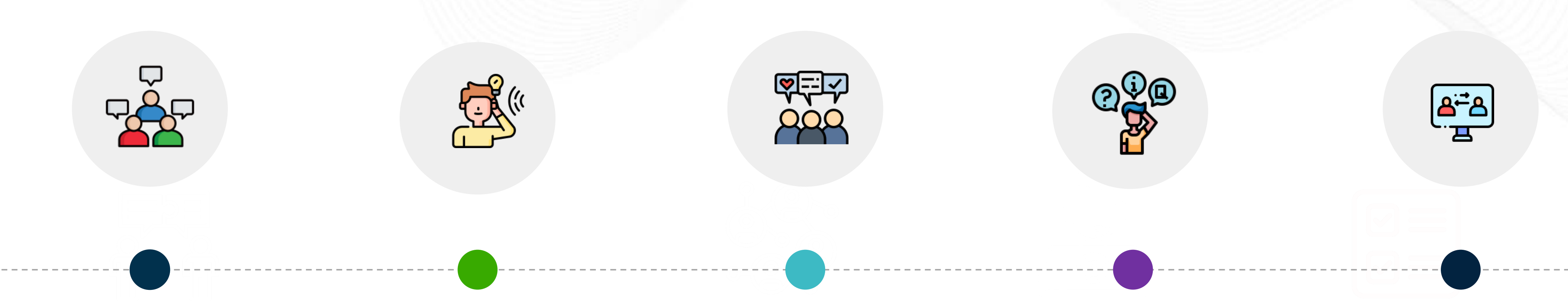

Permitir que fluya el debate, el intercambio, las opiniones entre los aprendices

Fomentar la "escucha" y comprensión de las distintas voces que discurren en el foro

Moderar las contribuciones personales cuando los comentarios se aparten del tema de debate

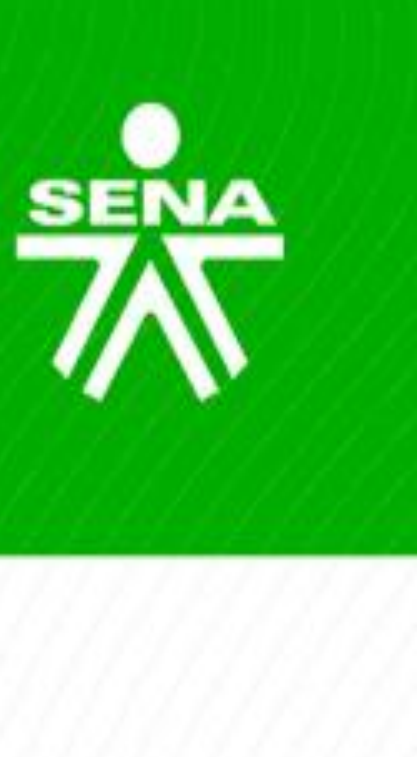

Intervenir cuando los aportes generen conflictos cognitivos o posturas no adecuadas

Propiciar una síntesis o resumen de los aportes realizados por los aprendices

# **Orientaciones para la retroalimentación**

- Seguimiento diario. Retroalimentación oportuna e individual.
- aprendiz.
- días hábiles (titulada virtual y titulada a distancia).
- tiempos establecidos.
- una actividad en equipo, incluyendo el nombre del grupo.

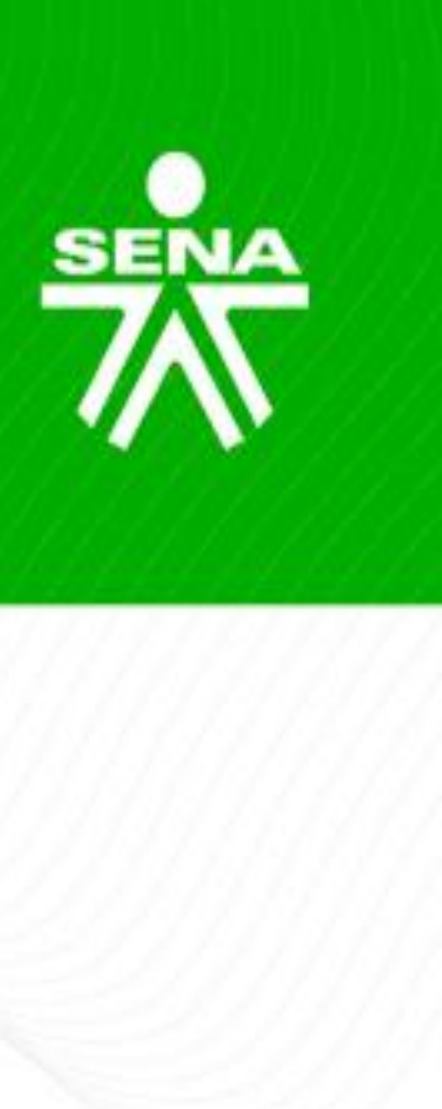

El tiempo de respuesta deberá ser como máximo en un día hábil desde la fecha de publicación del

Registro de juicios evaluativos se efectúa en máximo: dos días hábiles (complementaria virtual) y tres

En el "Foro de Dudas e Inquietudes", la retroalimentación será de manera individual, sin embargo, si hay una inquietud generalizada, se podrá brindar una respuesta a todos los aprendices dentro de los

Los "Foros temáticos", podrán moderarse de manera grupal, sólo si se encuentran propuestos como

# Orientaciones para la retroalimentación

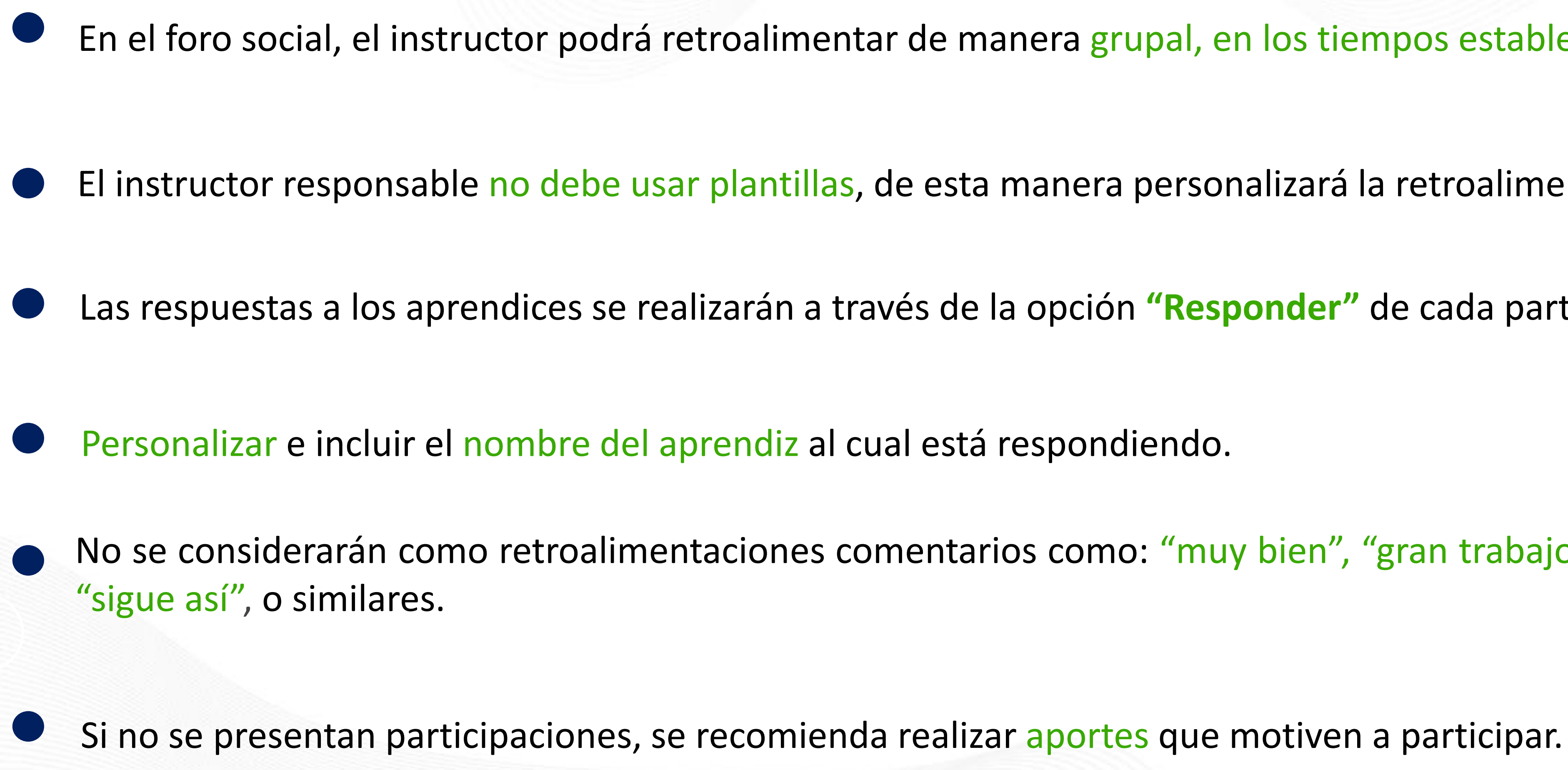

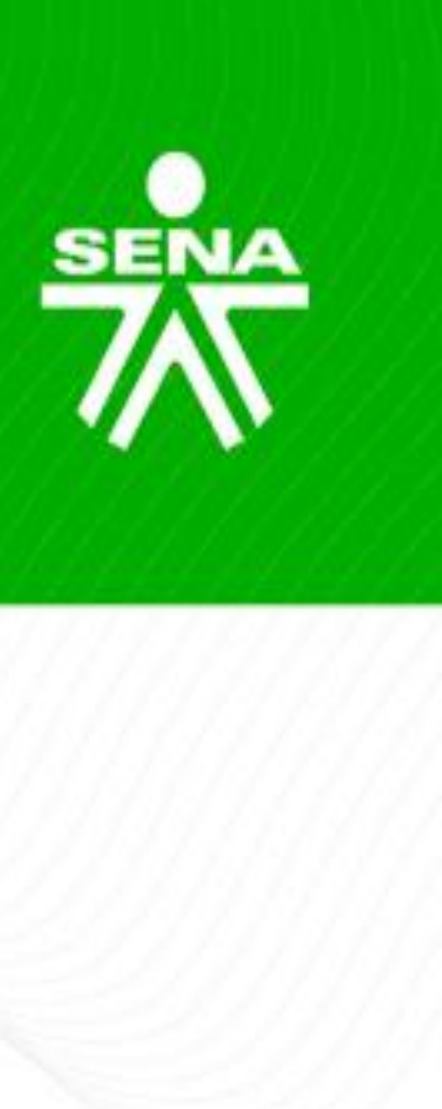

- En el foro social, el instructor podrá retroalimentar de manera grupal, en los tiempos establecidos.
- El instructor responsable no debe usar plantillas, de esta manera personalizará la retroalimentación.
- Las respuestas a los aprendices se realizarán a través de la opción "Responder" de cada participación.
- No se considerarán como retroalimentaciones comentarios como: "muy bien", "gran trabajo", "excelente",

- Bilingüismo, el "Foro de Dudas e Inquietudes" deberá retroalimentarse en idioma español. Los foros temáticos, el instructor decidirá si hace dicho proceso en el idioma inglés o español dependiendo el nivel y el objetivo.

### Conclusión

- Se publica como una nueva respuesta en el foro temático.
- La conclusión deberá sintetizar aspectos concretos de los temas que hayan surgido en el debate.
- Si se encuentra disponible el foro, retroalimentar las intervenciones posteriores que se realicen, y de ser necesario, se puede generar la ampliación de la conclusión ya realizada.

El historial de los foros deberá mantenerse durante todo el desarrollo del programa

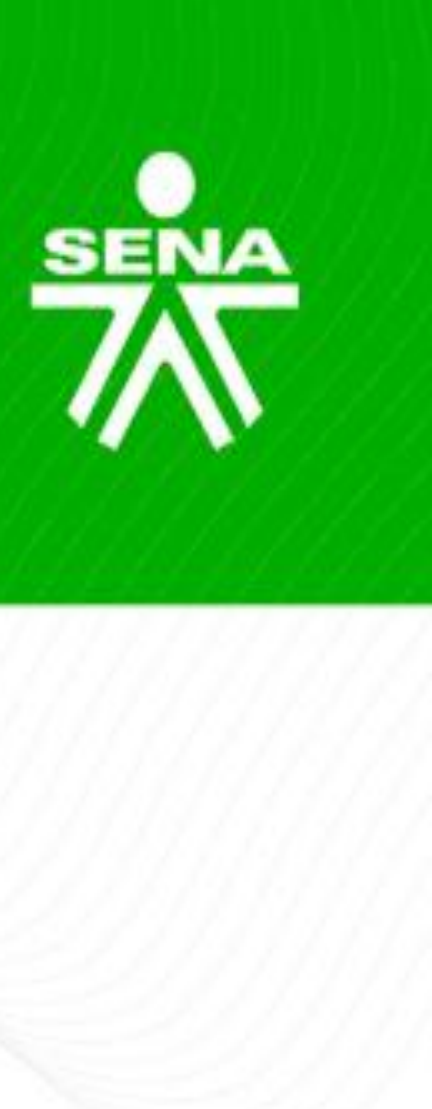

- Complementaria virtual: El día estipulado en el cronograma como fecha fin de entrega del foro o máximo el día hábil siguiente.
- Titulada virtual y titulada a distancia: El día estipulado en el cronograma de fase como fecha fin de entrega del foro, o máximo el día hábil siguiente.

# Disponibilidad

#### **Complementaria virtual**

 Foro social: desde el inicio hasta la fecha de fin de la formación según SofiaPlus o máximo dos días hábiles antes. **⊗,⇔⊗** 

- Foro de dudas e inquietudes: desde el inicio de la formación hasta la fecha fin establecida en SofiaPlus.
- Foros temáticos: desde el inicio hasta la fecha de fin de la formación según SofiaPlus o máximo dos días hábiles antes.

#### Titulada virtual y titulada a distancia

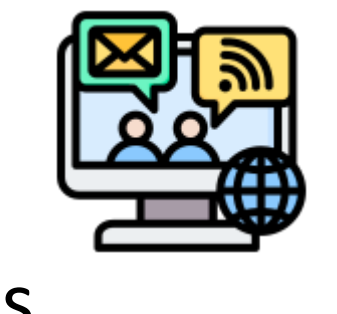

- Foro social: Inicio y fin, de acuerdo a las fechas establecidas en el cronograma de fase. (Inducción).
- Foro de dudas e inquietudes: desde el inicio de la formación hasta la fecha fin establecida en SofiaPlus.
- Foros temáticos: Inicio y fin, de acuerdo a las fechas establecidas en los cronogramas de fase.

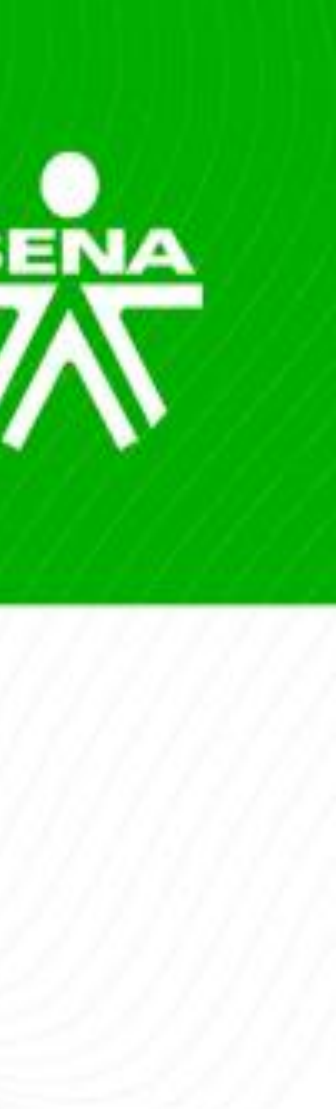

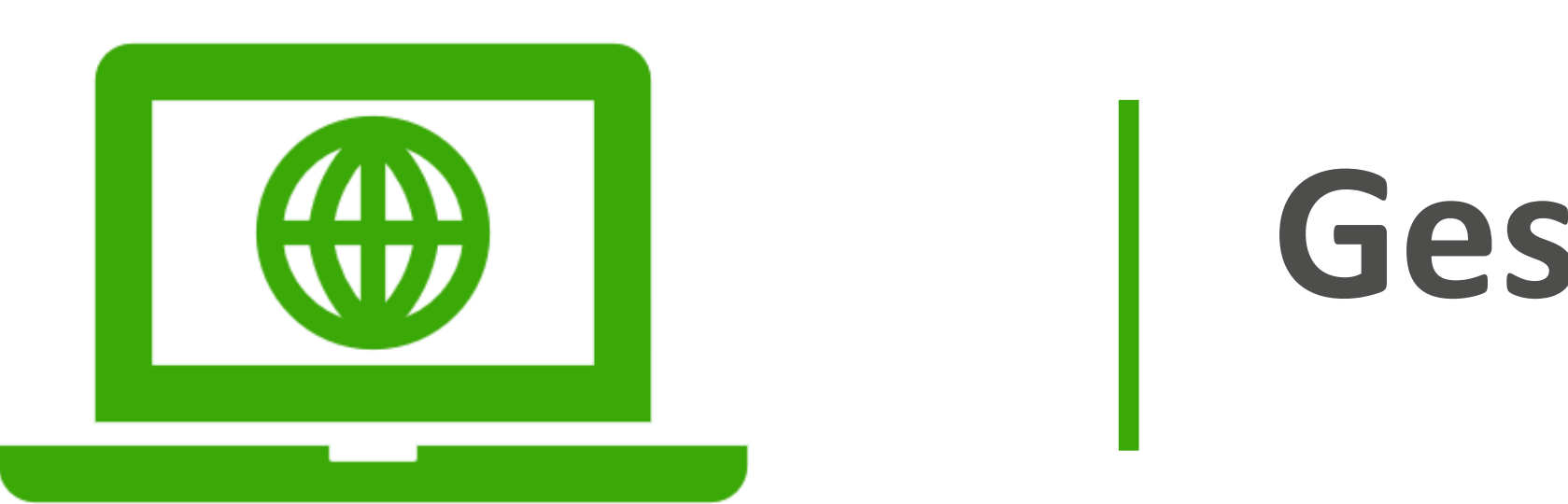

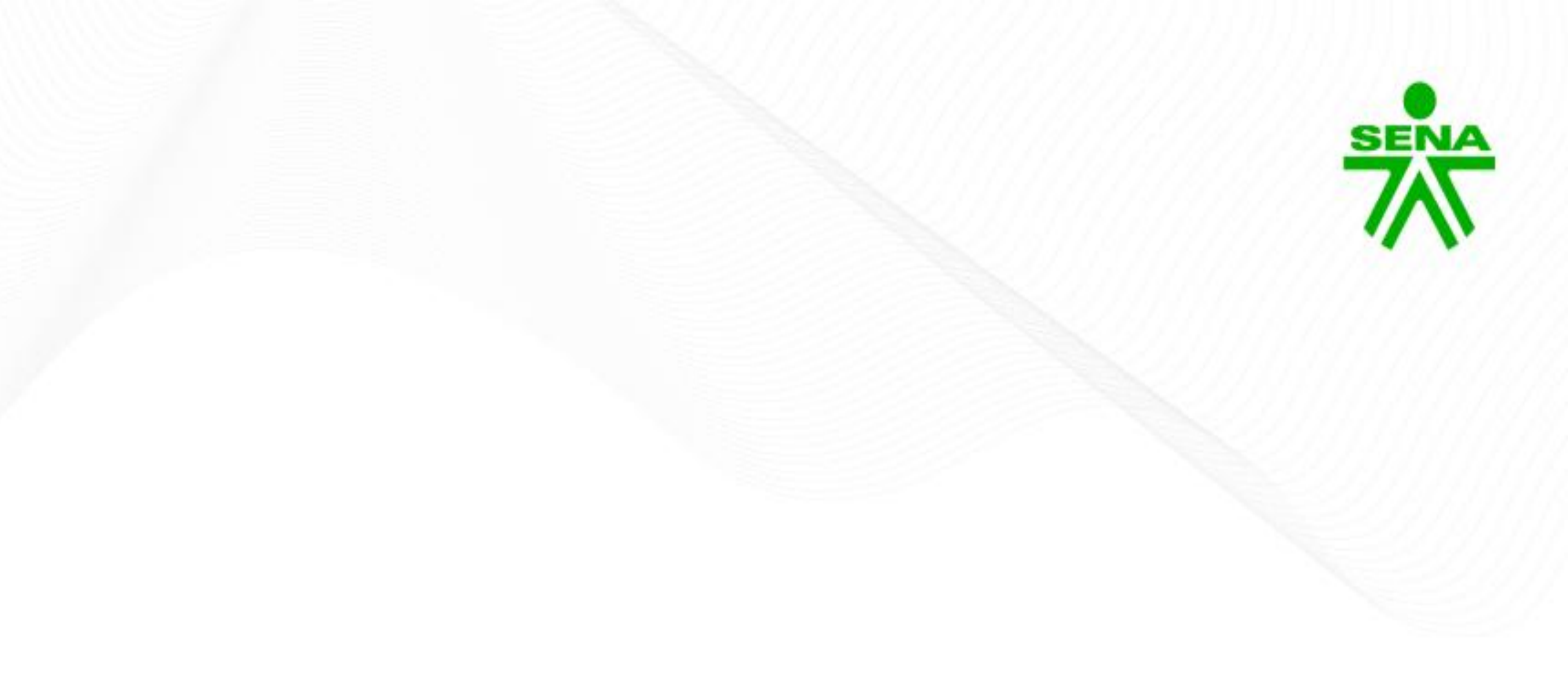

# Gestión de foros en el LMS

# Creación de foros

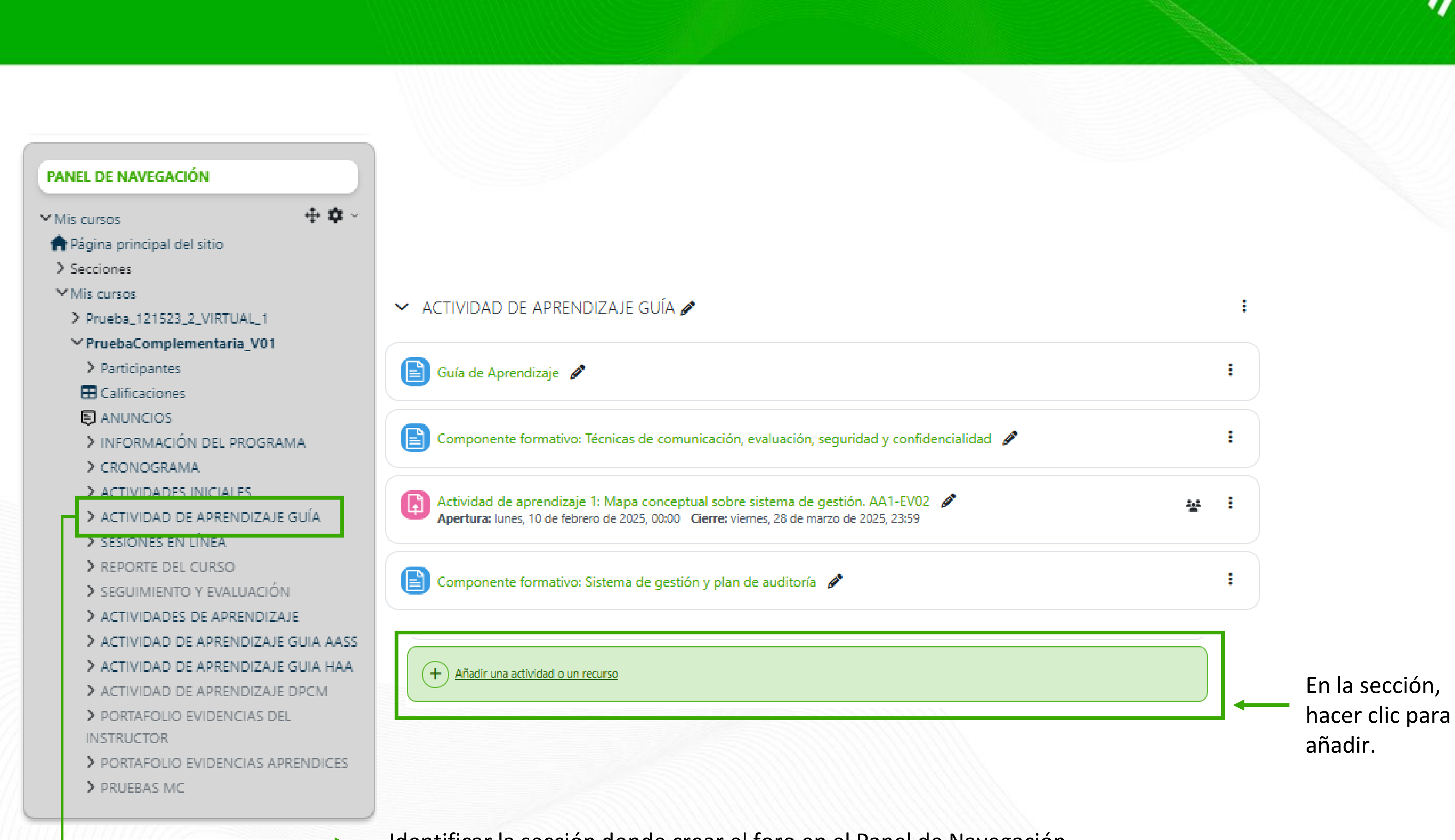

Identificar la sección donde crear el foro en el Panel de Navegación.

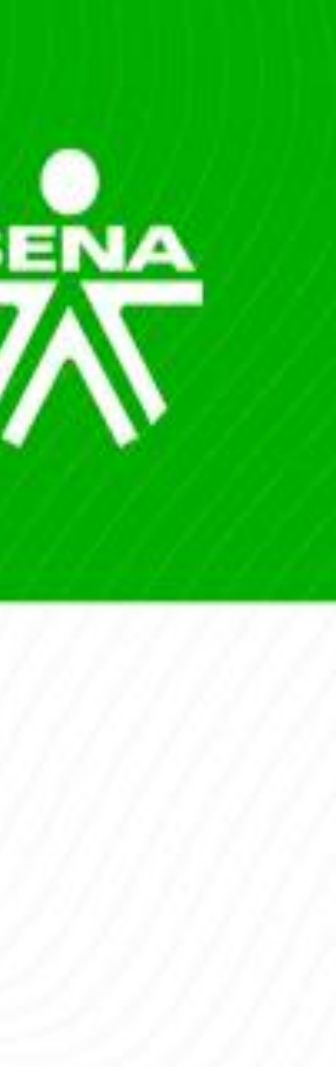

### Creación de foros

#### Añadir una actividad o un recurso

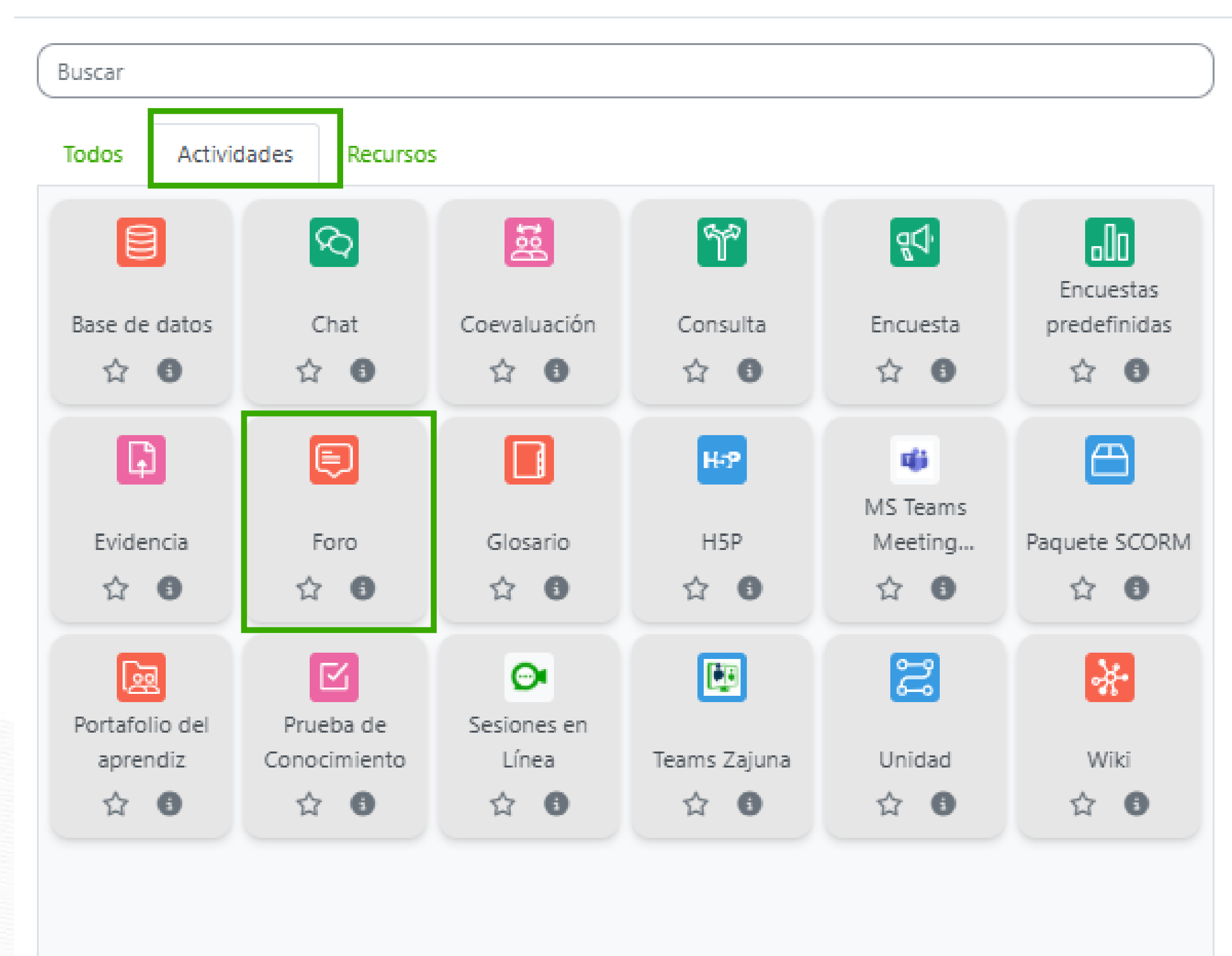

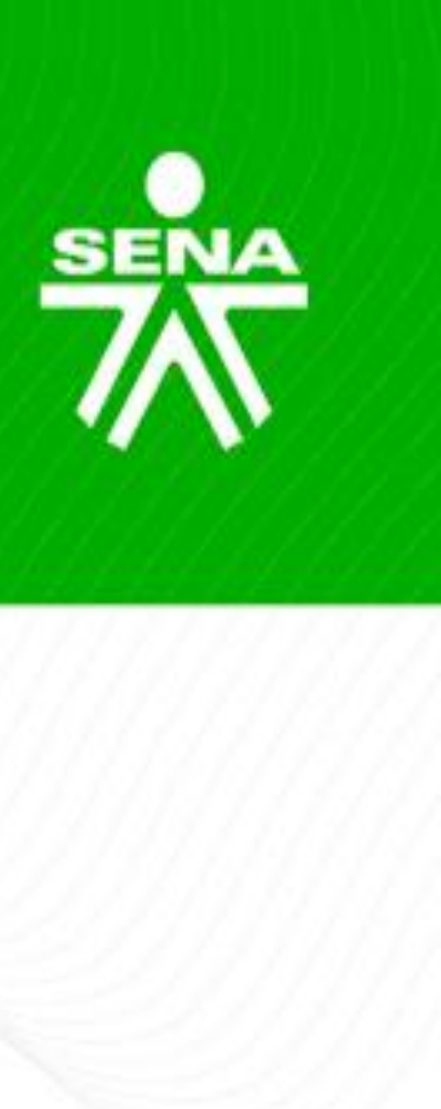

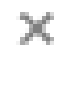

### Edición de foros

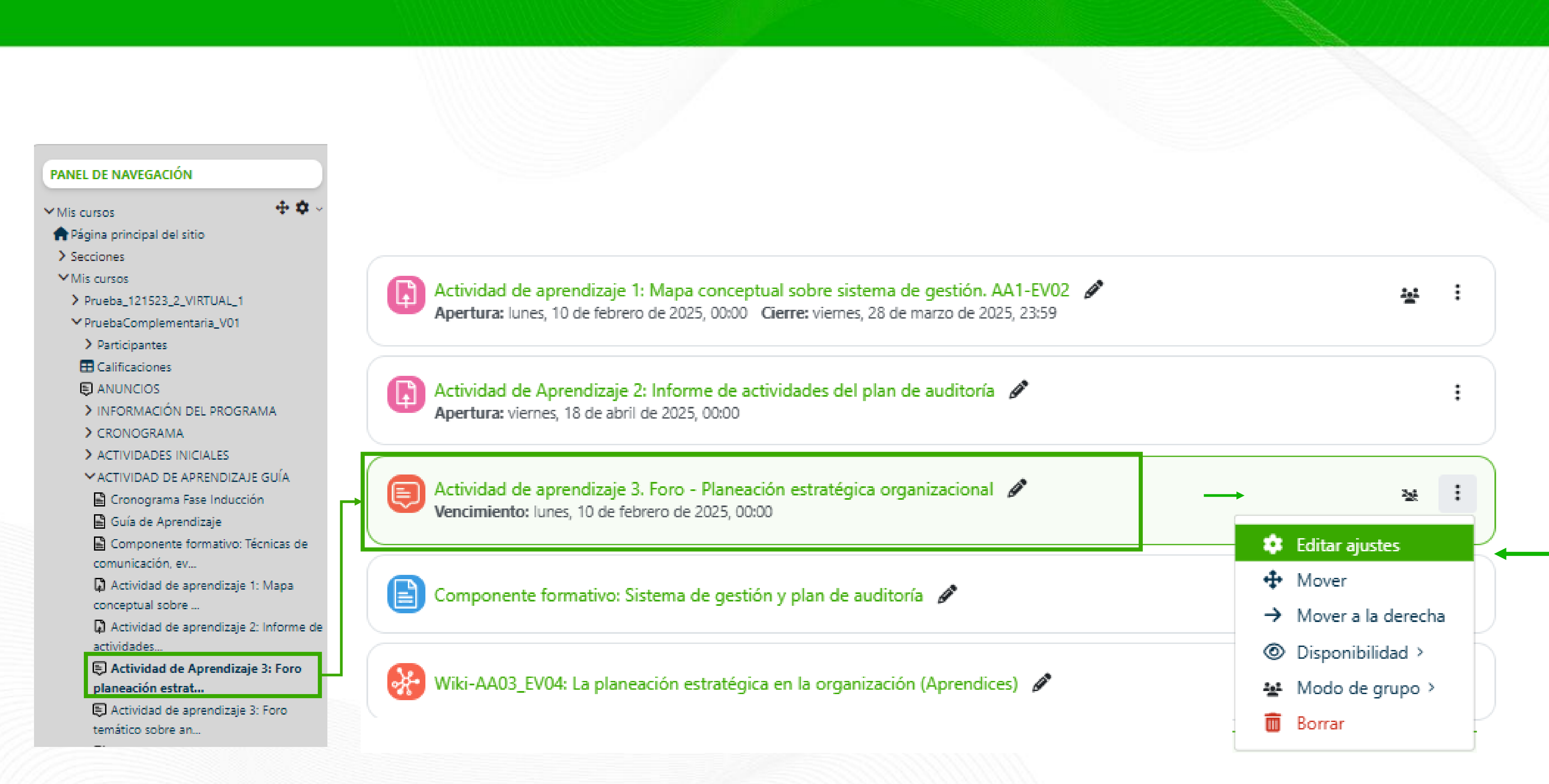

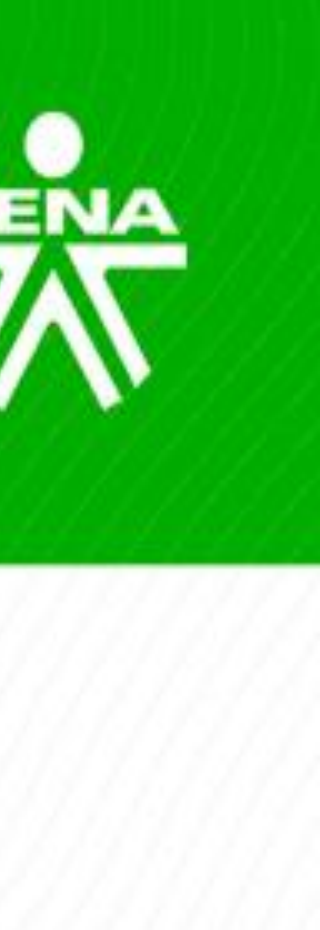

### Edición de foros

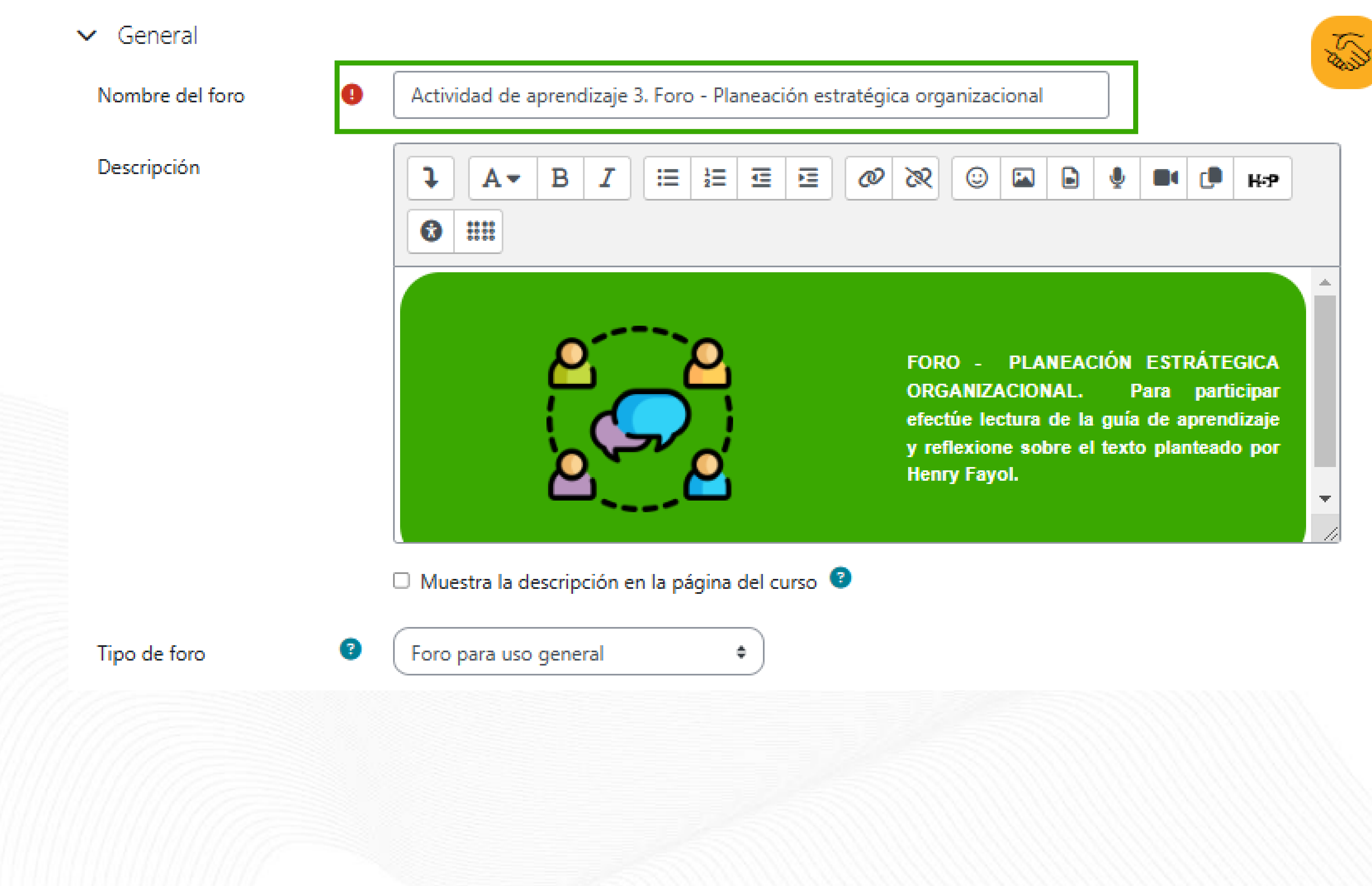

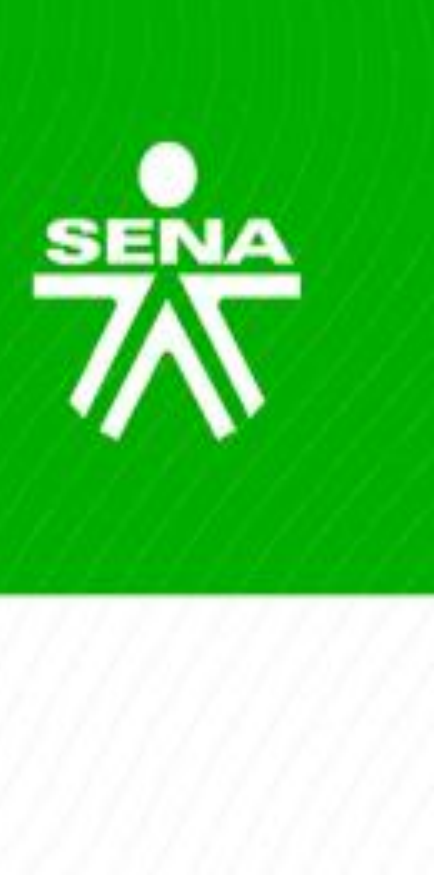

Verificar el nombre.

temática Plantear la correspondiente al foro y orientaciones para participar.

Seleccionar el tipo de foro a desarrollar.

# Edición de foros

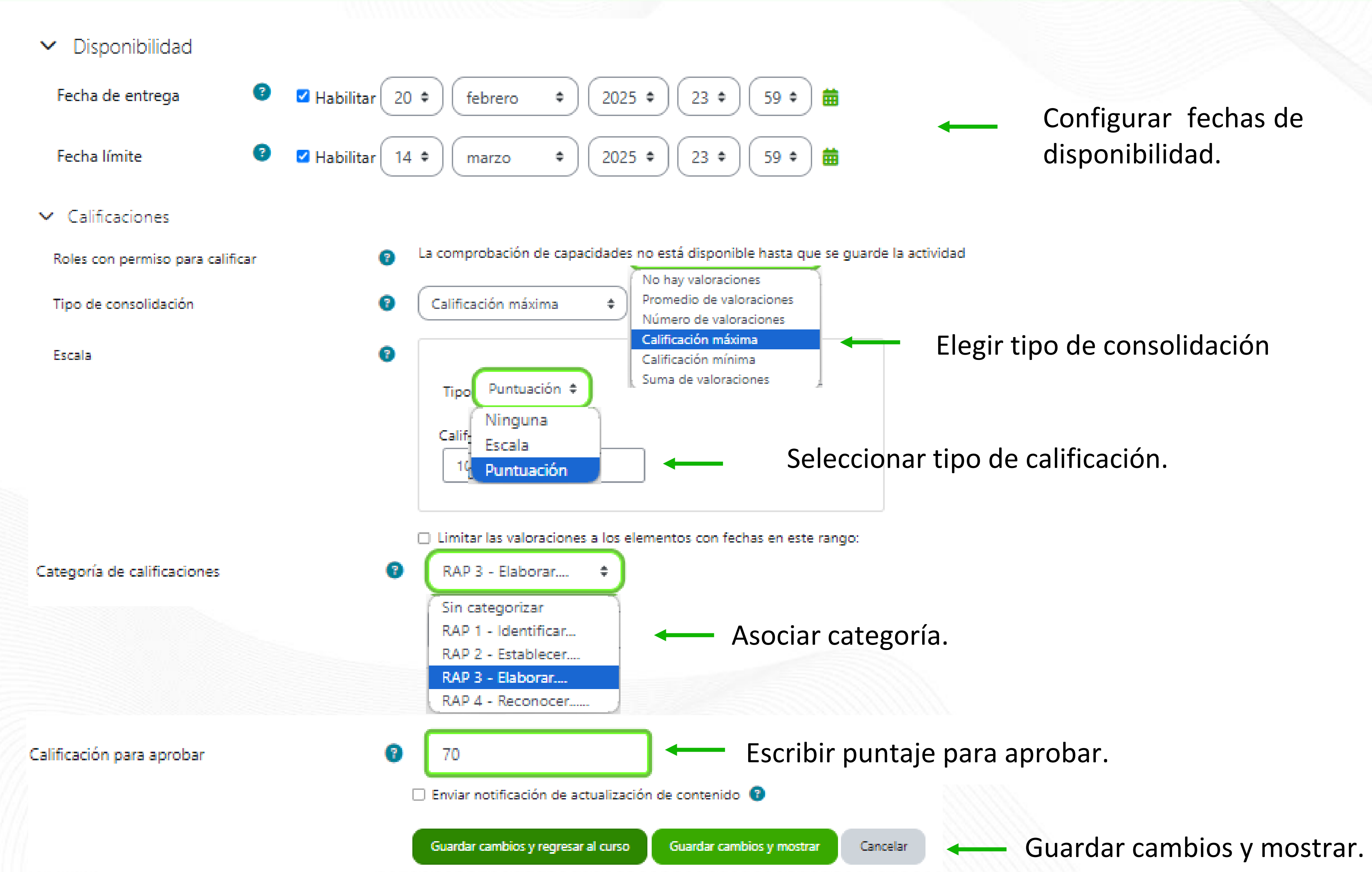

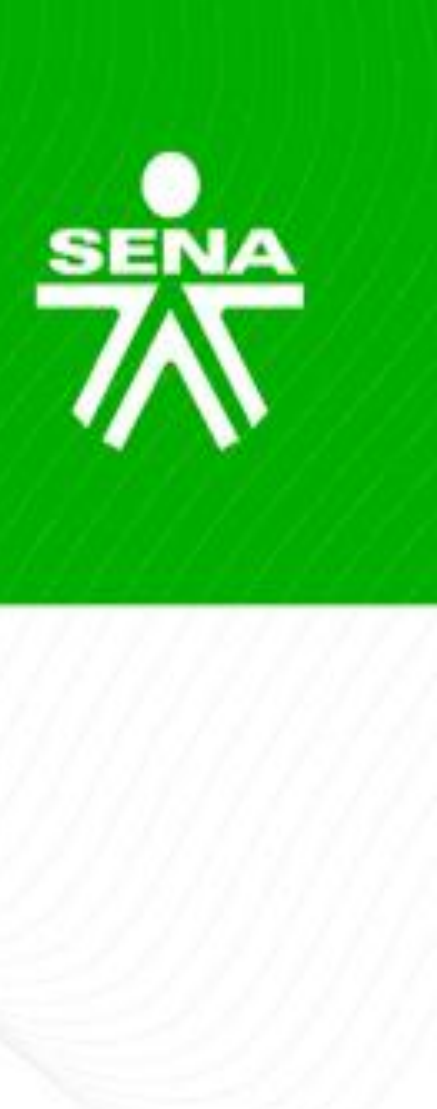

# Añadir nuevo tema de debate

#### Volver a 'ACTIVIDAD DE APRENDIZAJE GUÍA Actividad de aprendizaje 3. Foro - Planeación estratégica organizacional

#### Vencimiento: jueves, 20 de febrero de 2025, 00:00

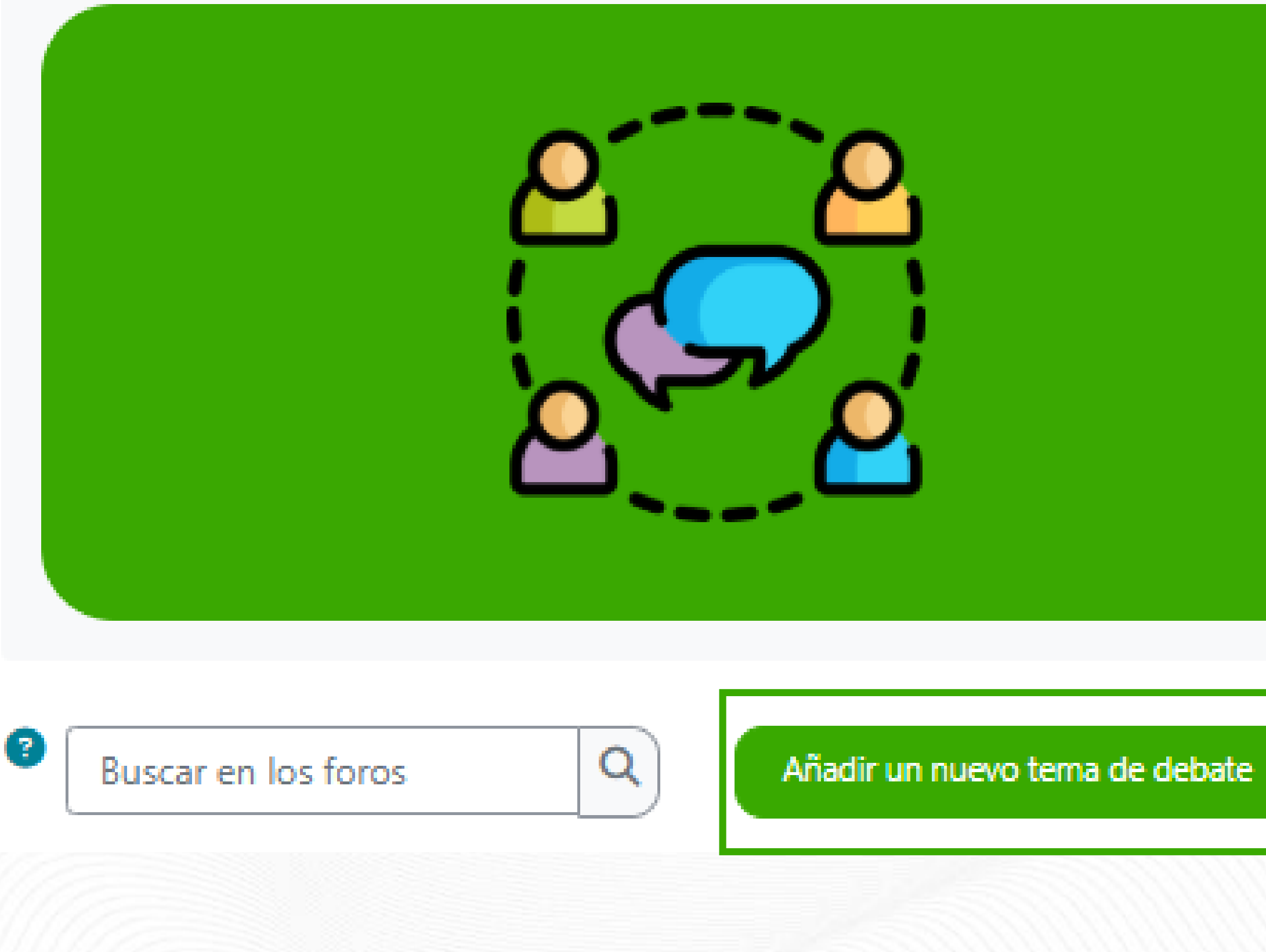

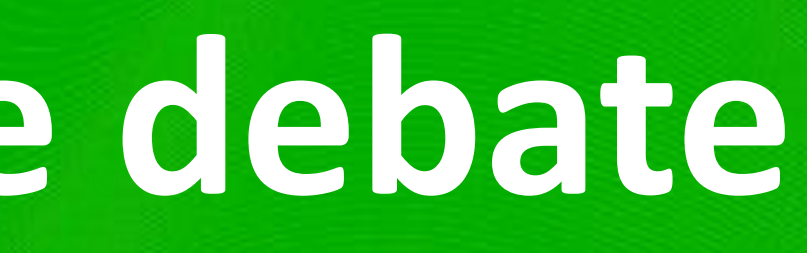

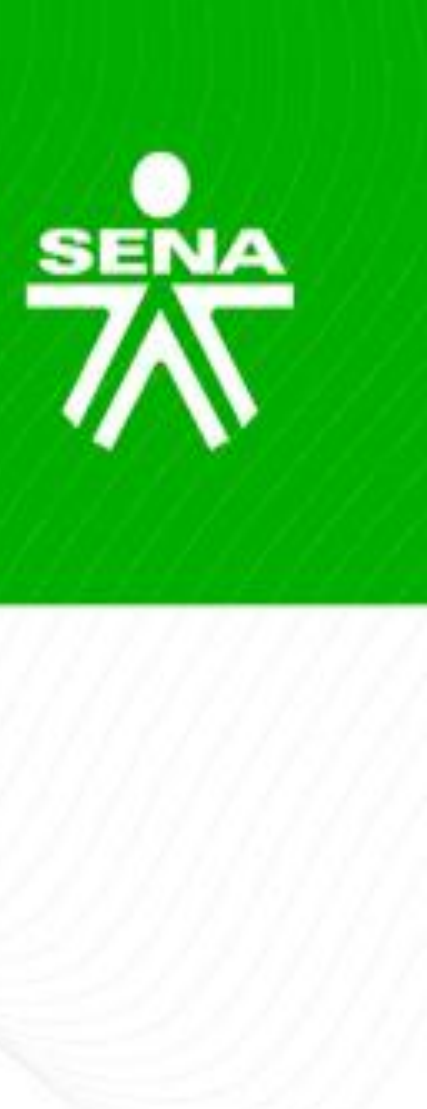

PLANEACIÓN ESTRÁTEGICA FORO ORGANIZACIONAL. Para participar efectúe lectura de la guía de aprendizaje y reflexione sobre el texto planteado por Henry Fayol.

Suscribirse a este foro

### Añadir nuevo tema de debate

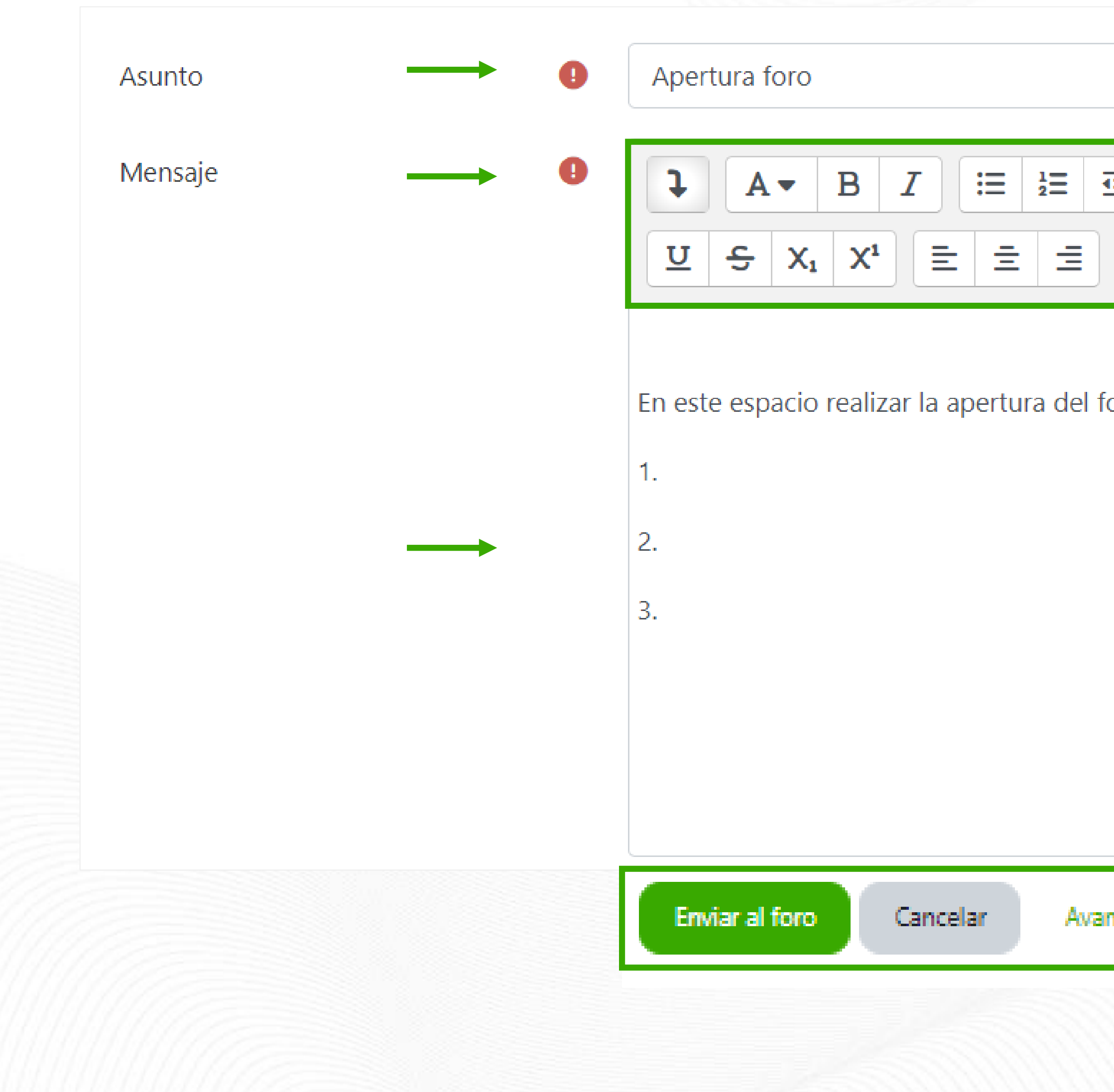

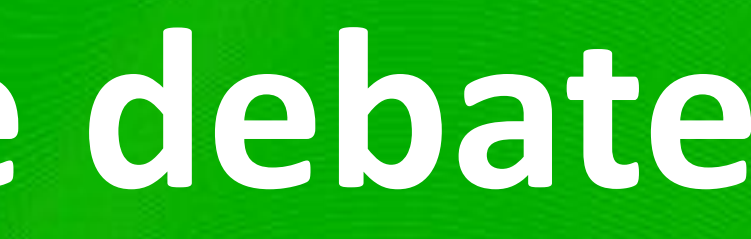

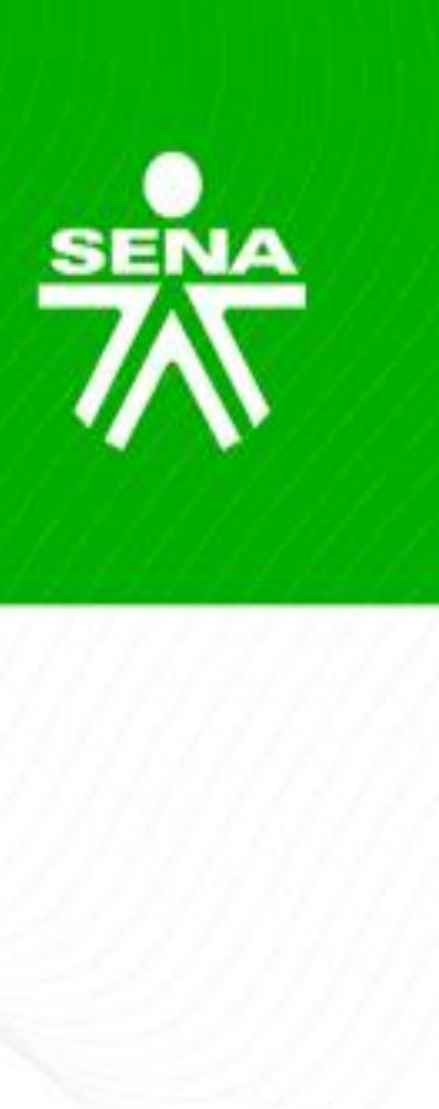

|             | 2 <b>II L</b> H-7 | **** |
|-------------|-------------------|------|
| 1 1 1 1 1 C |                   |      |
| oro.        |                   |      |
|             |                   |      |
|             |                   |      |
|             |                   |      |
|             |                   |      |
|             |                   |      |

Avanzada

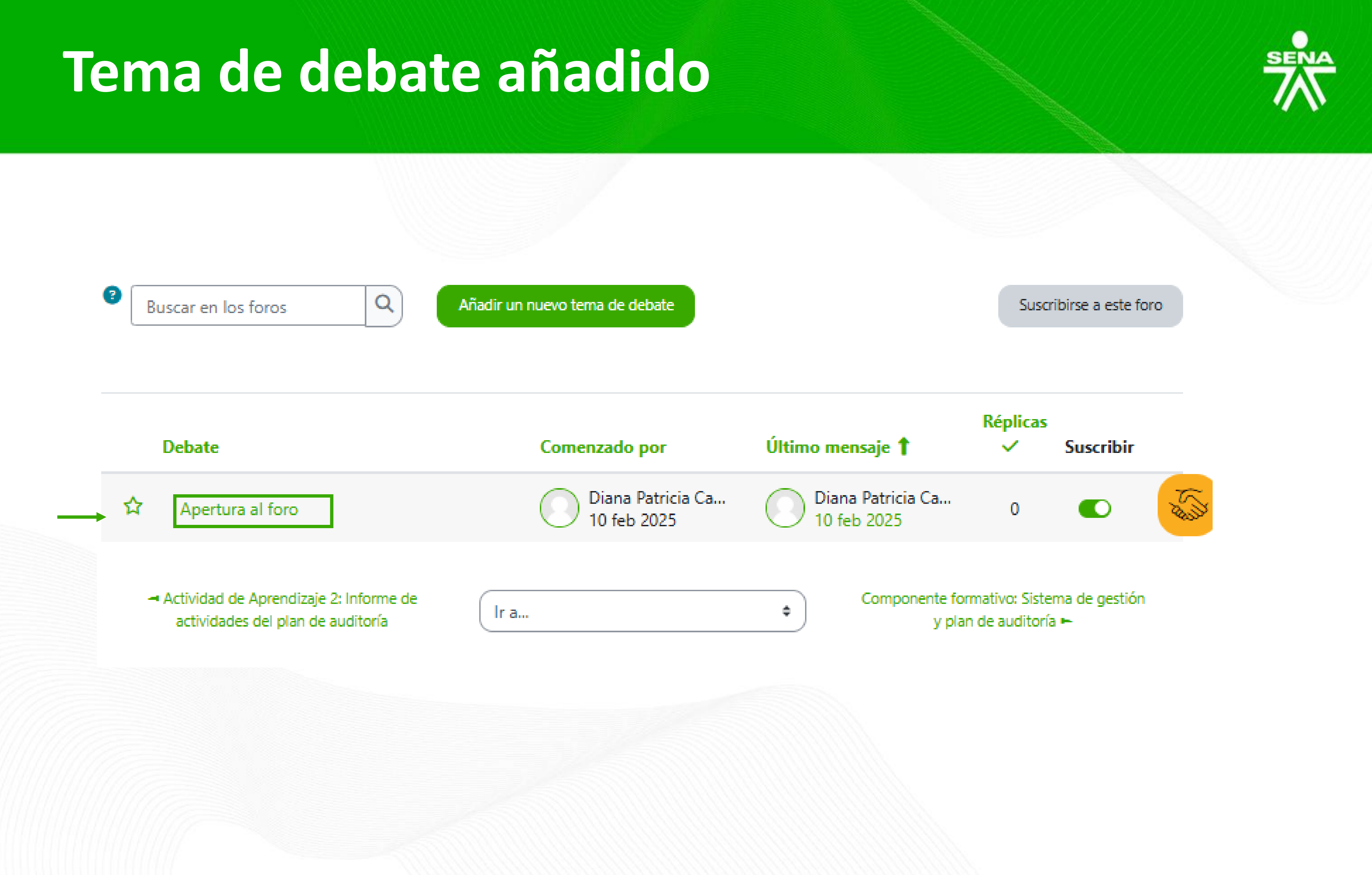

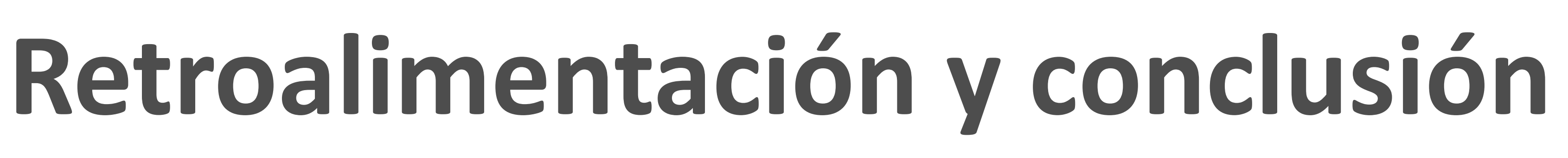

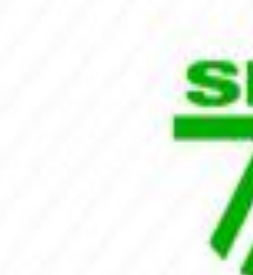

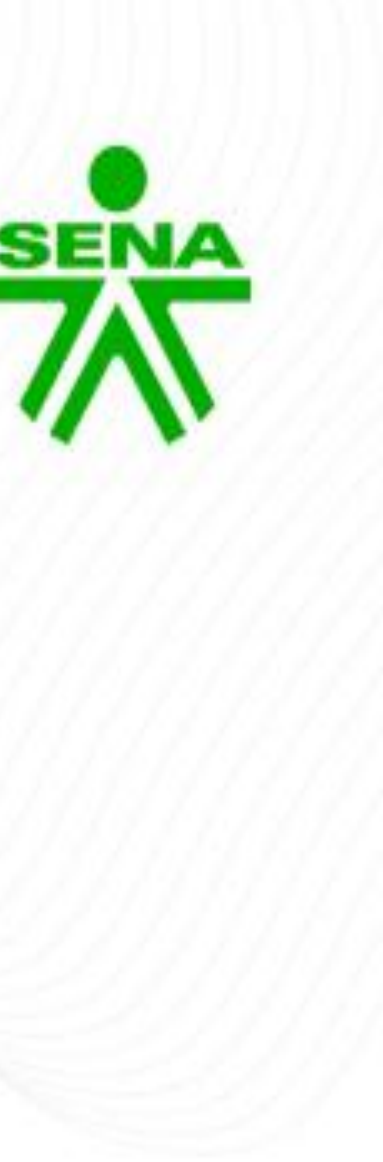

#### Retroalimentación de foros

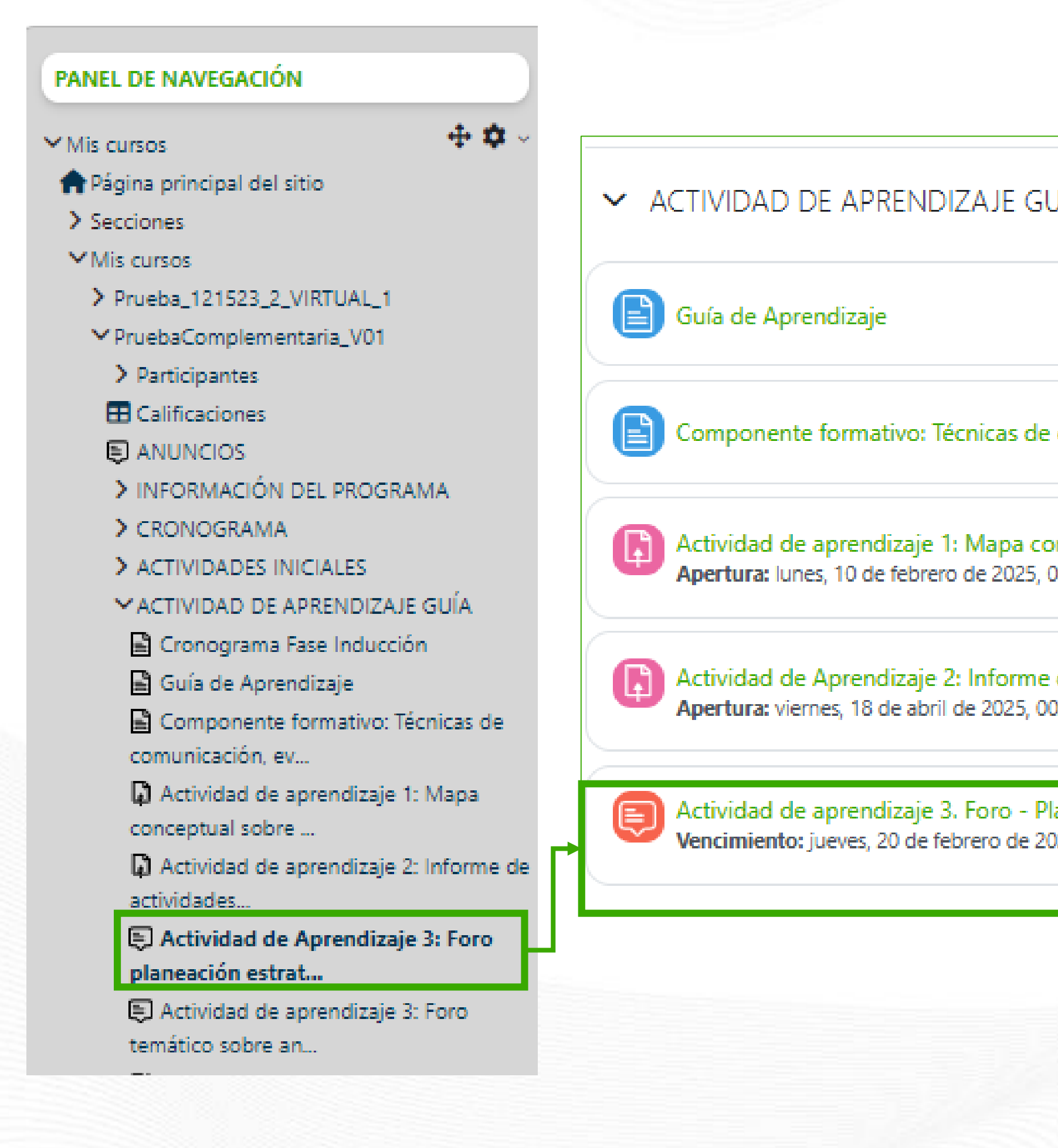

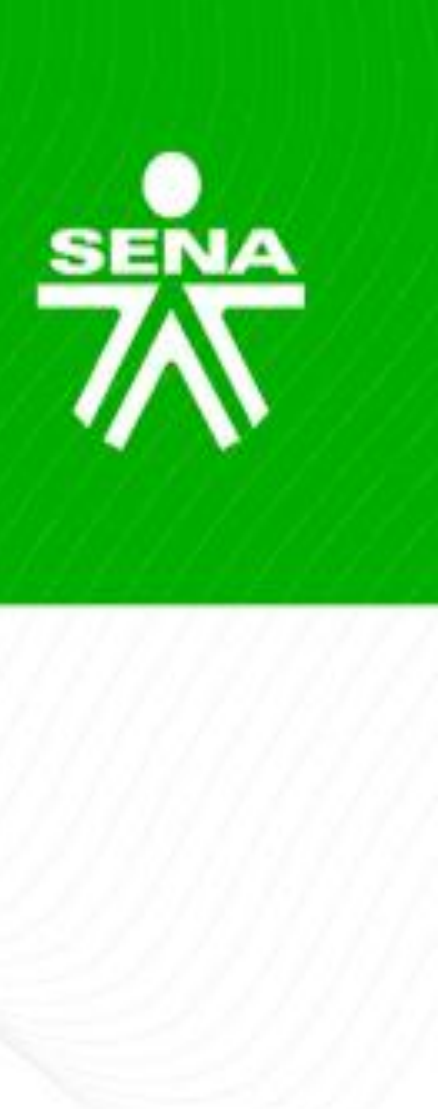

| JÍA                                                                          |
|------------------------------------------------------------------------------|
|                                                                              |
| comunicación, evaluación, seguridad y confidencialidad                       |
| onceptual sobre sistema de gestión. AA1-EV02                                 |
| de actividades del plan de auditoría<br>0:00                                 |
| laneación estratégica organizacional <b>1 menseje no leido</b><br>025, 00:00 |

### Retroalimentación de foros

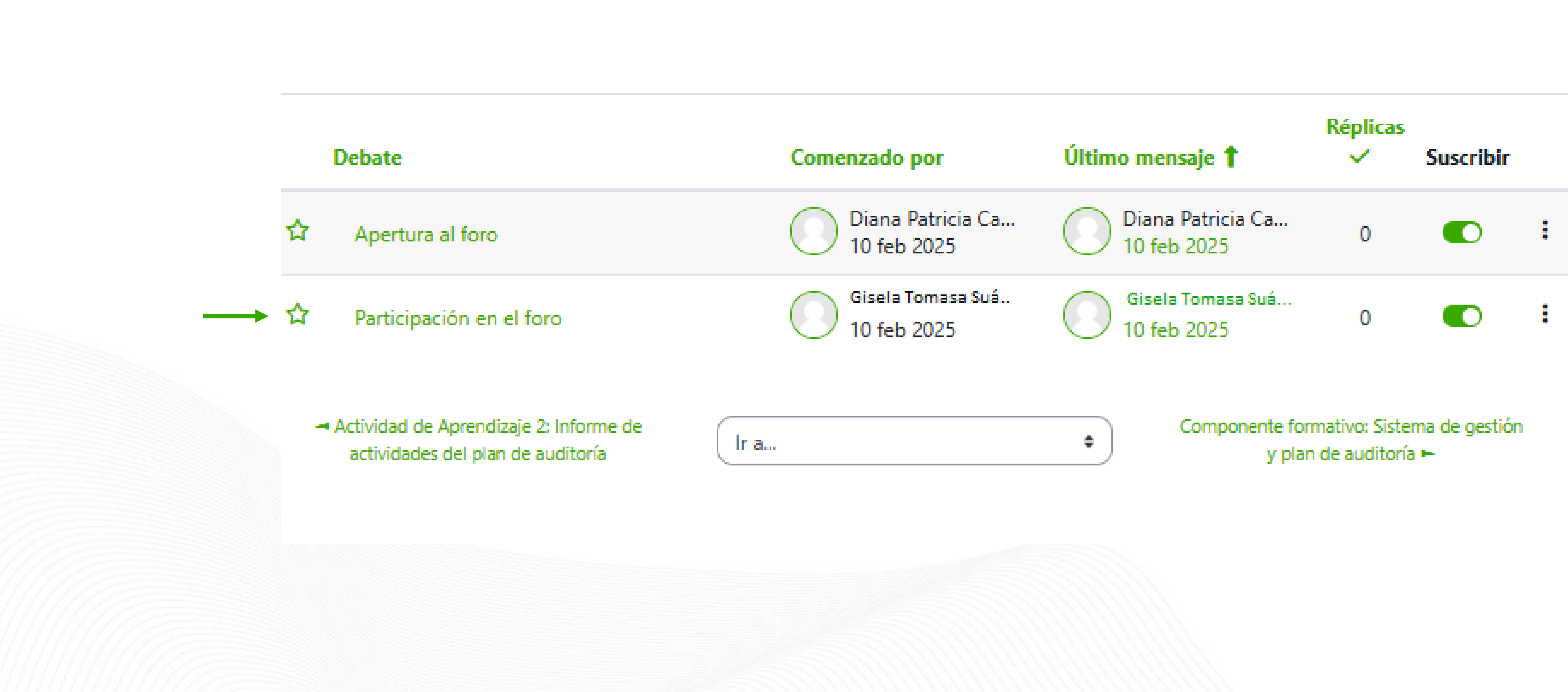

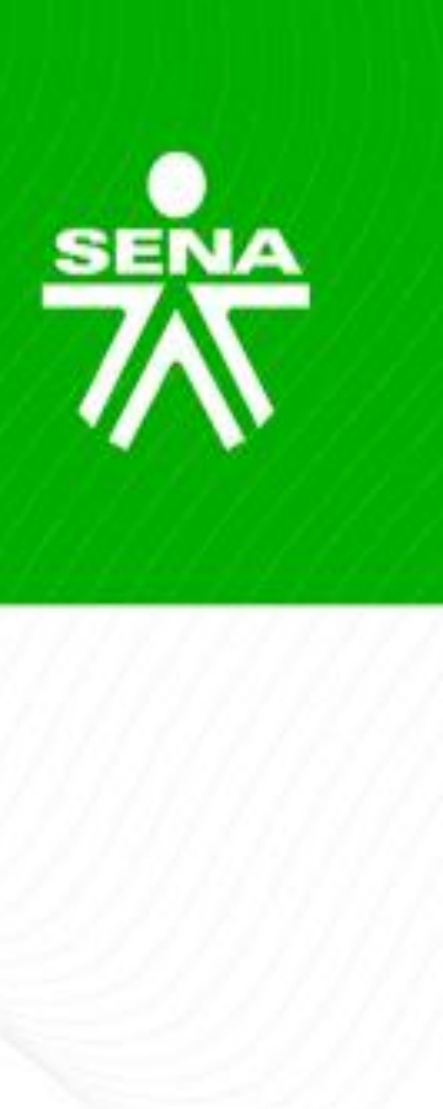

# Retroalimentación y calificación de foros

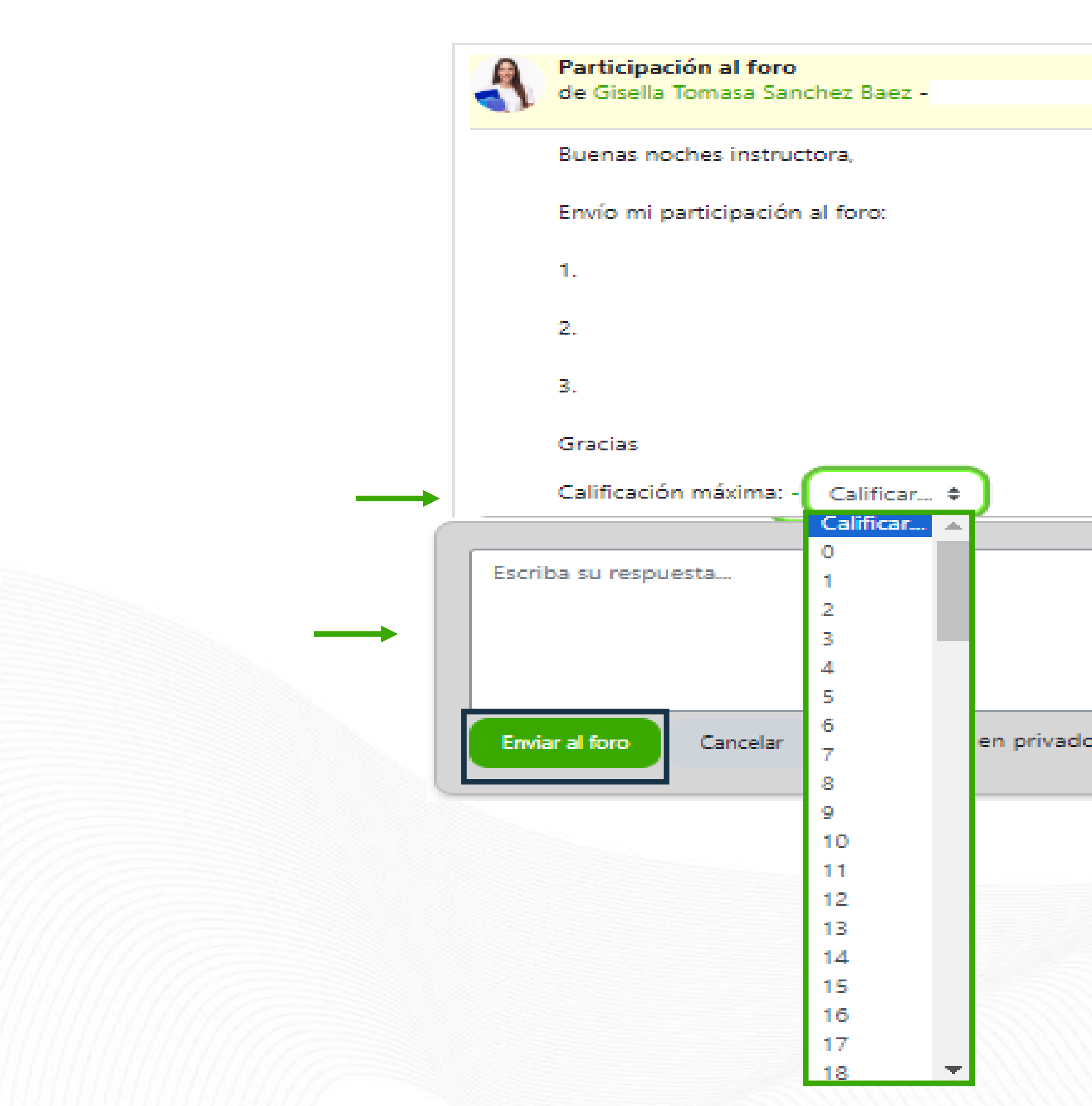

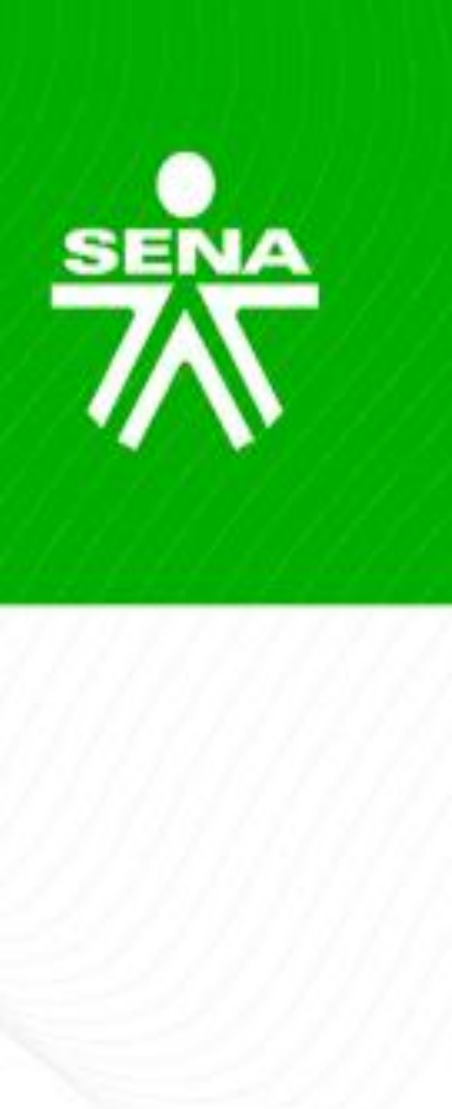

|   | Enlace permanente | Editar | Borrar | Responder • |  |
|---|-------------------|--------|--------|-------------|--|
|   |                   |        |        |             |  |
|   |                   |        |        |             |  |
|   |                   |        |        |             |  |
|   |                   |        |        |             |  |
|   |                   |        |        |             |  |
|   |                   |        |        |             |  |
| > |                   |        | 4      | wanzada     |  |
|   |                   |        |        |             |  |

#### Foro retroalimentado y calificado

| Participación al foro   |                                     |
|-------------------------|-------------------------------------|
| de Gisela Tomasa Suarez | lunes, 10 de febrero de 2025, 18:49 |
| Buenas noches instruct  | tora,                               |
| Envío mi participación  | al foro:                            |
| 1.                      |                                     |
| 2.                      |                                     |
| з.                      |                                     |
| Gracias                 |                                     |
| Calificación máxima:95  | (1) 95 \$                           |
|                         |                                     |

Re: Participación en el foro de Diana Patricia Carmona M. - Iunes, 10 de febrero de 2025, 18:58 Respuesta asertiva Nombre del aprendiz Sin plantillas Coherente con su aporte Mostrar mensaje anterior Calificación máxima: -Enlace permanente

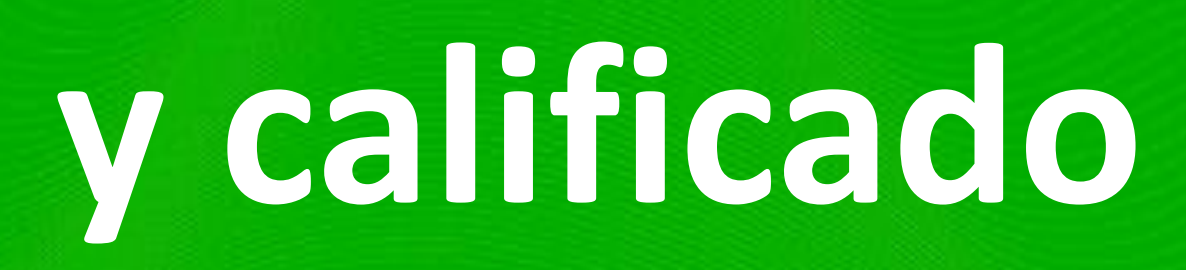

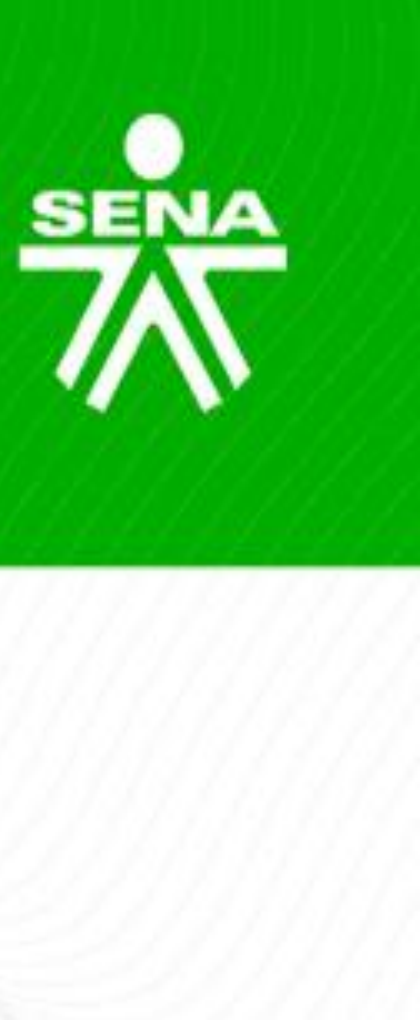

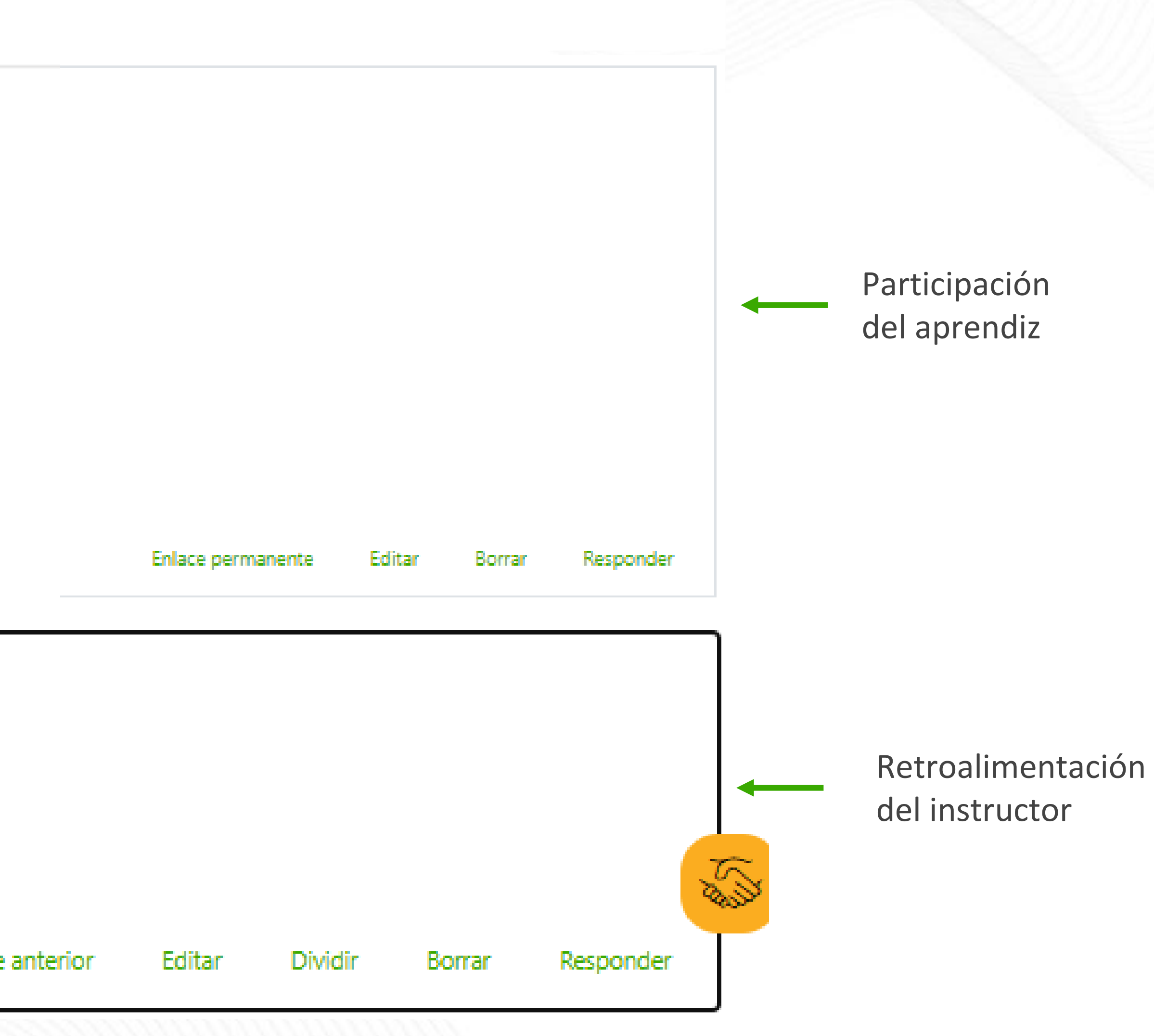

### Guía AVA Versión 05

#### https://compromiso.sena.edu.co/documentos/vista/descarga.php?id=6624

| SENA    | SI<br>SISTE<br>Guia Orien | ERVICIO NAC<br>MA INTEGRA<br>Itación Forma |
|---------|---------------------------|--------------------------------------------|
|         |                           |                                            |
|         |                           |                                            |
|         | GESTIÓ                    | N DE FO                                    |
| GUÍA    | DE ORIENTACIO             | ONES PA                                    |
| CLIÍA   |                           |                                            |
| GOIA    | DE ORIENTACIO             | JNES PAI                                   |
|         |                           | CLASIFIC                                   |
| Pública | X                         | Públ                                       |
|         |                           | I                                          |

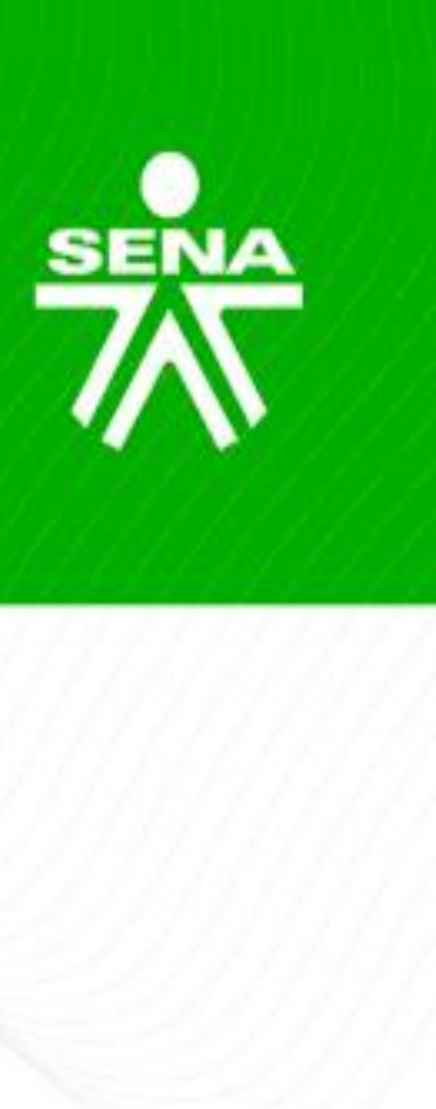

#### CompromISO

IONAL DE APRENDIZAJE SENA ADO DE GESTIÓN Y AUTOCONTROL ación ambientes virtuales de aprendizaje Versión: 05

Código : GFPI-G-014

Fecha de Vigencia : 2024-12-27

| PROCESO                           |
|-----------------------------------|
| ORMACIÓN PROFESIONAL INTEGRAL     |
| ΑΡΑ Ι Α ΕΩΡΜΑCΙΌΝ ΕΝΙ ΑΜΡΙΕΝΤΕς Μ |

RA LA FORMACIÓN EN AMBIENTES VIRTUALES DE PRENDIZAJE – AVA- V5

RA LA FORMACIÓN EN AMBIENTES VIRTUALES DE PRENDIZAJE – AVA- V5

CACIÓN DE LA INFORMACIÓN

lica Clasificada

Pública Reservada

Diciembre de 2024

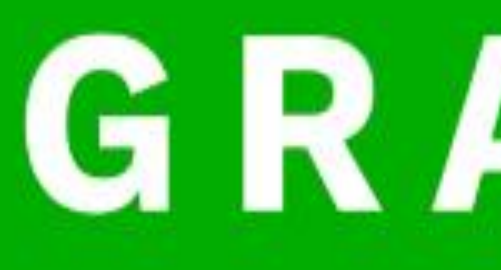

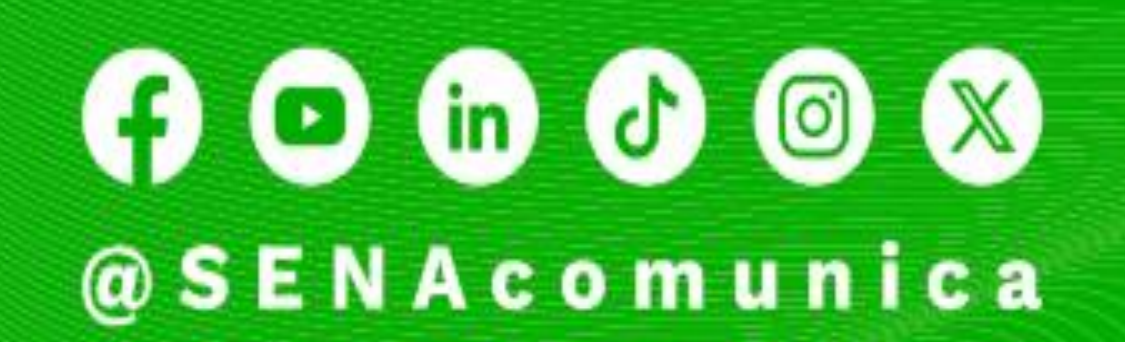

www.sena.edu.co

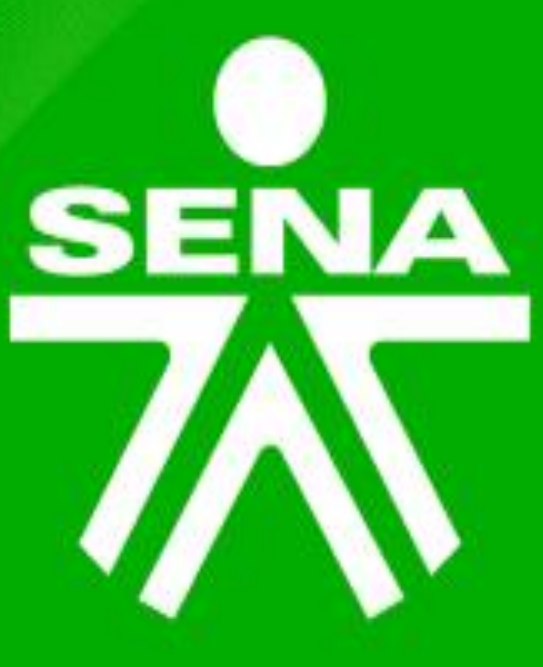

# GRACIAS

Líneas de atención al ciudadano, empresarios y PQRS: Bogotá: +(57) 601 736 60 60 Línea gratuita resto del país: 018000 91 02 70 Línea nacional: +(57) 601 546 15 00

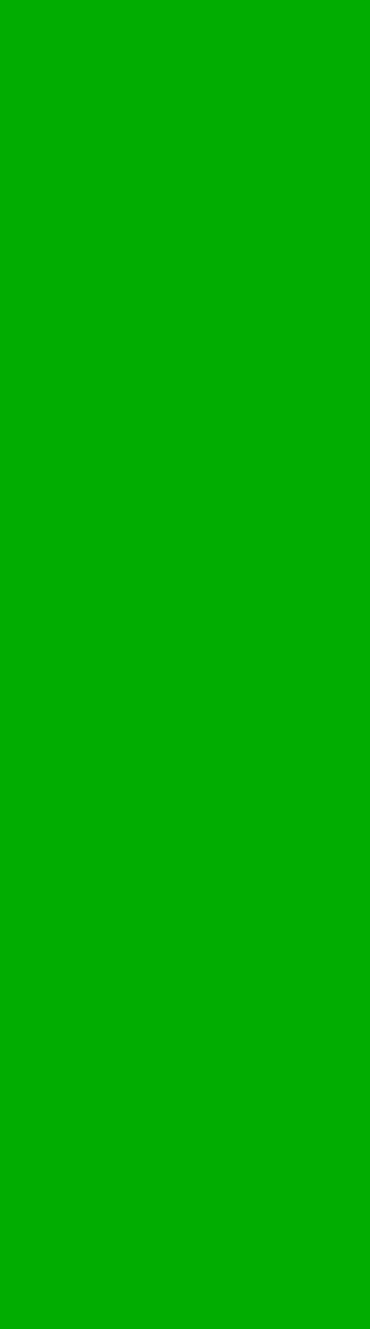